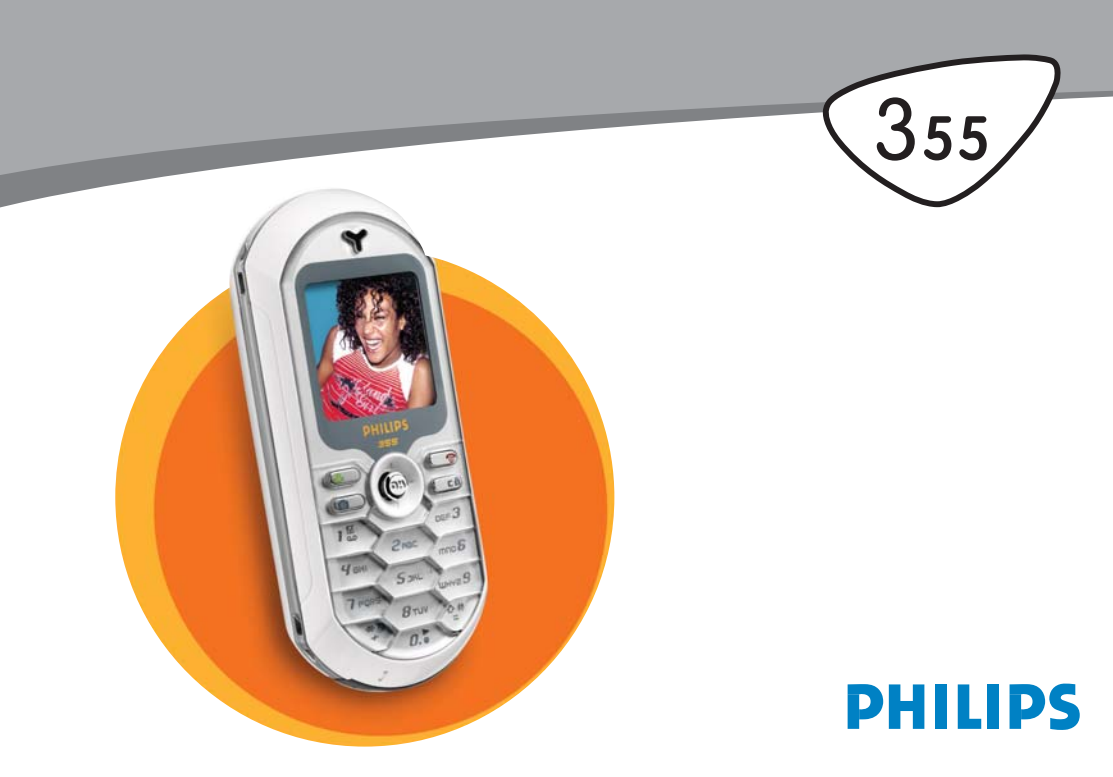

# Bli kjent med telefonen

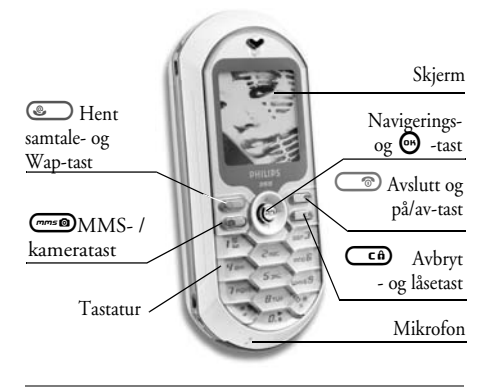

Philips arbeider kontinuerlig med å forbedre sine produkter. Philips forbeholder seg derfor retten til å endre eller trekke tilbake denne brukerhåndboken, uten forvarsel. Philips tilbyr denne brukerhåndboken «som den er» og antar intet ansvar bortsett fra det som er fastlagt i gjeldende lover, for noen feil, utelatelser eller avvik mellom denne brukerhåndboken og produktet som beskrives.

#### Hvordan...

| Slå telefonen av eller på | Trykk lenge på 🌀.                                                                  |
|---------------------------|------------------------------------------------------------------------------------|
| Oppgi PIN-kode            | Tast inn PIN-koden fra<br>tastaturet og trykk ☺ eller<br>♂ for å bekrefte.         |
| Ringe ut                  | Tast inn telefonnummeret<br>på tastaturet og trykk<br>for å ringe.                 |
| Svare på et anrop         | Trykk 🕥 når telefonen<br>ringer.                                                   |
| Stille inn talevolumet    | Trykk ▲ eller ▼ i løpet av<br>samtalen.                                            |
| Avslutte en samtale       | Trykk 💿.                                                                           |
| Bruke hovedmenyen         | Trykk 🞯 i hvilemodus.                                                              |
| Gå til Navn               | Trykk ▼ i hvilemodus.                                                              |
| Bruke Navn                | Bla i listen ved å flytte ▲<br>eller ▼ og trykk  for å<br>ringe det valgte navnet. |
| Åpne samtalelisten        | Trykk ▲ i hvilemodus.                                                              |

| Gå til forrige meny                    | Trykk 📬.                                                                                                    |
|----------------------------------------|----------------------------------------------------------------------------------------------------|
| Gå raskt til hvilemodus<br>fra menyene | Trykk lenge på 🗂.                                                                                                    |
| Låse/låse opp tastaturet               | Trykk og hold lenge på                                                                                                    |
| Se siste samtale                       | Trykk 🕑 i hvilemodus.                                                                                                    |
| Endre språk                            | Trykk og hold nede<br>flytt ▲ eller ▼ for å velge<br>språk, og trykk ⊕.                                                        |
| Få tilgang til en<br>funksjon i menyen | Trykk , flytt<br>eller ► for å velge en funk-<br>sjon, trykk så for å åpne<br>undermenyen. Gjenta for å<br>nå ønsket funksjon. |
| Aktivere programmert<br>Talekommando   | Trykk og hold 😁 -tasten nede.                                                                                                  |
| Starte WAP                             | Trykk og hold nede 🕥.                                                                                                    |

#### Hendelser

Visse hendelser kan endre hvilemodusskjermen (tapte anrop, ny melding osv.). Trykk 😁 for å få tilgang til

menyen eller trykk lenge på 🗂 for å gå tibake til hvilemodus.

#### Karusellen

Karusellen er en sirkel med ikoner på skjermen. Hvert ikon representerer en telefonfunksjon eller -handling.

Alle ikonene får ikke plass på skjermen, de skjulte vises når du ruller ◀ eller ►.

Du får tilgang til ikonene i karusellen ved å trykke fra hvilemodus. Flytt ◄ (mot klokka) eller ► (med klokka) og trykk når funksjonen du ønsker er valgt, eller trykk cab for å avbryte. Enda en karusell eller liste vises på skjermen.

Trykk på ◀ eller ►/▲ eller ▼ skifter mellom to alternativer, f eks Aktiver/Deaktiver, På/Av, øke/minske en verdi osv.

Bla i karuseller eller lister til du finner funksjonen eller valget du ønsker. Når du navigerer i en liste, ser du et rullefelt på høyre side av skjermen som viser gjeldende posisjon i listen. Ved hjelp av navigeringstasten kan du velge eller justere alle funksjoner som beskrevet i de ulike kapitlene i denne brukerhåndboken.

# Innholdsfortegnelse

| 1. Komme i gang                      | 1 |
|--------------------------------------|---|
| Sett inn SIM-kortet                  | 1 |
| Slå på telefonen                     | 1 |
| Stille inn dato og klokkeslett       | 2 |
| Kopiere SIM-telefonboken             | 2 |
| Lade batteriet                       | 2 |
| 2. Hovedfunksjoner                   | 4 |
| Bruke telefonboken                   | 4 |
| Ringe ut                             | 4 |
| Svare på og avslutte en samtale      | 4 |
| Endre ringesignal                    | 4 |
| Aktivere stille ringing              | 5 |
| Aktivere vibreringsalarmen           | 5 |
| Låse/låse opp tastaturet             | 5 |
| Foto Talk: legg ved tale til bildene | 5 |
| Lese mobiltelefonnummeret ditt       | 6 |
| Fotocall: se og hør hvem som ringer  | 6 |
| Justere lydstyrken for øretelefonen  | 6 |
| Slå av mikrofonen                    | 6 |
| Slå på mikrofonen igjen              | 6 |
| Ta opp en samtale                    | 6 |
| Slette samtalelisten                 | 7 |
| Slette SMS-listen                    | 7 |

| Slette telefonboken                     | .7 |
|-----------------------------------------|----|
| Bla raskt i en liste                    | .7 |
| 3. Menystrukturen                       | .8 |
| 4. Taste inn tekst eller tall 1         | 1  |
| T9®-tekstinnskriving1                   | 1  |
| Hva er det?1                            | 1  |
| Hvordan bruke det?1                     | 1  |
| Vanlig inntasting av tekst 1            | 2  |
| 5. Ta bilder 1                          | 3  |
| Hvordan 1                               | 3  |
| Bildeinnstillinger1                     | 3  |
| Innstilling for forhåndsvisningsmodus 1 | 3  |
| Ta et bilde1                            | 4  |
| Foto Talk: legge ved lyd til bilder     | 5  |
| Se på bildene 1                         | 5  |
| Motta en samtale1                       | 6  |
| Ringe ut1                               | 6  |
| Innstillinger1                          | 6  |
| Fargemodus1                             | 6  |
| Kameramodus1                            | 6  |
| Lydinnstillinger 1                      | 6  |
| Bildeoppløsning                         | 1  |
| Bildekvalitet                           | 17 |
| Selvutiøser                             | 1  |

i

| 18 |
|----|
| 18 |
| 18 |
| 18 |
| 19 |
| 19 |
| 19 |
| 19 |
| 20 |
| 20 |
| 20 |
| 21 |
| 21 |
| 21 |
| 22 |
| 22 |
| 23 |
| 23 |
| 23 |
| 23 |
| 24 |
| 24 |
| 24 |
| 25 |
| 25 |
| 26 |
|    |
|    |

| Nødnummer        | 27 |
|------------------|----|
| Andre nummer     | 27 |
| 3. Innstillinger | 29 |
| Lyder            | 29 |
| Stille           | 29 |
| Ringevolum       | 29 |
| Ringesignal      | 29 |
| Meldingsringer   | 29 |
| Equaliser        | 29 |
| Tastetoner       | 29 |
| Lydvarsler       | 30 |
| Vibreringsalarm  | 30 |
| Display          | 30 |
| Skjermsparer     | 30 |
| Animering        | 31 |
| Kontrast         | 31 |
| Belysning        | 31 |
| Bakgrunn         | 31 |
| Hurtigtaster     | 31 |
| Talekommando     | 34 |
| Taleringning     | 35 |
| Sikkerhet        | 35 |
| Tastaturlås      | 35 |
| Offentlige navn  | 35 |
| Sperring         | 36 |
| Êndre koder      | 36 |
| PIN-beskyttelse  | 37 |
| Nettverk         | 37 |

| GPRS tilkn.                   | . 37 |
|-------------------------------|------|
| Registrere på nytt            | . 38 |
| Foretrukne nettverk           | . 38 |
| Tilgangsinnstillinger         | . 38 |
| Tid og dato                   | . 39 |
| Vis klokke                    | . 39 |
| Still dato                    | . 39 |
| Datoformat                    | . 39 |
| Tidssone                      | . 40 |
| Sommertid                     | . 40 |
| Still klokke                  | . 40 |
| Språk                         | . 40 |
| Profiler                      | . 40 |
| 9. Meldinger                  | . 42 |
| SMS                           | . 42 |
| Sende en SMS-melding          | . 42 |
| Les melding                   | . 43 |
| SMS-innstillinger             | . 44 |
| SMS-arkiv                     | . 45 |
| E-post                        | . 45 |
| Innstillinger                 | . 46 |
| Skrive og sende en e-post     | . 48 |
| Motta og lese e-postmeldinger | . 50 |
| Kringkaste melding            | . 53 |
| Øyeblikkelig melding          | . 54 |
| 10. MMS                       | . 55 |
| Oddrette en MMS               | . 55 |
| Merk adressatene              | . 55 |
|                               |      |

| Utforme meldingen din          | 55       |
|--------------------------------|----------|
| Åpne alternativene             | 56       |
| Sende meldingen                | 57       |
| Laste ned og spille av en MMS  | 58       |
| Motta en MMS                   | 58       |
| Hente og lagre vedlegg         | 59       |
| Administrere mapper            | 59       |
| Innstillinger                  | 60       |
| Nettverkskonto                 | 60       |
| Nett                           | 61       |
| MMS-senter                     | 61       |
| Gateway-adresse                | 61       |
| Gateway-port                   | 61       |
| Programinnstillinger           | 61       |
| 1. Multimedia                  | 63       |
| Bildealbum                     | 63       |
| Lydalbum                       | 63       |
| Minnestatus                    | 64       |
| Lydinnspilling                 | 64       |
| Kamera                         | 65       |
| BeDI                           | 65       |
| 2. Spill & prog                | 66       |
| Kalkulator                     | 66       |
| Vekkerklokke                   | 66       |
| Verker Klokke                  | 22       |
|                                | 00<br>// |
| <i>Opprette en ny nendelse</i> | 20       |
| woaijisere en nendelse         | 0/       |

1

| Euro-konvertering | 68 |
|-------------------|----|
| Brick-spill       | 69 |
| JAVA              |    |
| Nettverk          |    |
| Autostart         | 70 |
| 13. Samtaleinfo   | 71 |
| Innst. samtale    |    |
| Viderekopl        | 71 |
| Postkasser        | 71 |
| Auto-oppk         | 72 |
| Svartast          | 72 |
| Samt. venter      | 72 |
| Identifikasjon    | 72 |
| Samtaleliste      | 72 |
| Samtaleliste      | 73 |
| Tilbakestill      | 73 |
| Samtaletellere    | 73 |
| GSM-tellere       |    |
| GPRS-tellere      | 74 |
|                   |    |

| 14. WAP                       | 75 |
|-------------------------------|----|
| Internett-tjenester           | 75 |
| Alternativer                  | 78 |
| 15. Oper.tjenester            | 80 |
| GSM-strenger                  | 80 |
| DTMF-toner                    | 80 |
| Ringe enda en samtale         | 81 |
| Svare på enda en samtale      | 81 |
| Svare på en tredje oppringing | 82 |
| Telefonmøte                   | 82 |
| Eksplisitt samtaleoverføring  | 83 |
| Ikoner & symboler             | 84 |
| Forholdsregler                | 85 |
| Feilsøking                    | 89 |
| Autentisk Philips-tilbehør    | 92 |

# 1 • Komme i gang

Les sikkerhetsforskriftene i avsnittet «Forholdsregler» før du bruker telefonen.

For å kunne bruke telefonen må du sette inn et gyldig SIM-kort fra din GSM-operatør eller -forhandler. SIM-kortet inneholder abonnementet og mobiltelefonnummeret ditt, samt et minne hvor du kan lagre telefonnumre og meldinger (se «Navn», side 22).

#### Sett inn SIM-kortet

 Fjern dekselet ved å trykke låsen på batteridekslet mot toppen av telefonen og løfte det opp.

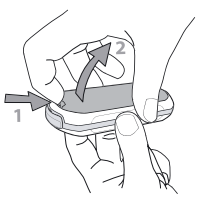

 Fjern SIM-kortet fra holderen og skyv det på plass under metallklemmen til det stanser. Pass på at det skrå hjørnet er i riktig hjørne.

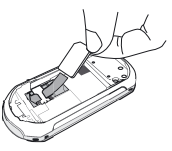

 Skyv batteriet på plass i batterisporet med metallkontaktene vendt nedover, inntil det er helt på plass. Deretter låser du det ved å skyve det nedover.

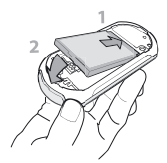

4. Sett telefonens bakdeksel på plass igjen.

#### Slå på telefonen

Du slår på telefonen ved å holde nede 
 tasten.

Når du slår på telefonen blir du kanskje bedt om å taste inn PIN-koden din. Det er den 4- eller 8-siffrede hemmelige koden som beskytter SIM-kortet mot uautorisert bruk. Det leveres ferdig konfigurert til deg fra operatøren eller forhandleren din. Hvis du vil endre PIN-koden, kan du lese om dette på side 36.

Hvis du skriver feil PIN-kode tre ganger etter hverandre, låses SIM-kortet. For å låse det opp må du skaffe PUK-koden fra din teleoperatør.

2. Tast inn PIN-koden. Hvis du taster feil, trykk (Cf). Trykk deretter (→) eller (\*\*) for å bekrefte.

#### Stille inn dato og klokkeslett

Første gang du slår på telefonen blir du bedt om å stille inn dato og klokkeslett. Trykk de riktige nummertastene (trykk (f) for å slette et siffer), og trykk for å bekrefte. Angi klokkeslettet på samme måte.

Du finner alle alternativer for dato og klokkeslett ved å lese på side 39.

# Kopiere SIM-telefonboken

Hvis du ikke kopierer SIM-telefonboken ved første mulighet, kan du gjøre det senere fra Navn-menyen (på side 22). Hvis du hadde en mobiltelfon fra før og bruker det samme SIM-kortet i din nye telefon, kan det hende at SIM-kortet inneholder noen eller alle dine kontakter. Mobiltelefonen vil oppdage dette og en melding vil spørre deg om du ønsker å kopiere SIM-telefonboken til mobiltelefonens innebygde telefonbok. Trykk CO for å avbryte eller O for å godta. Uansett om du importerte SIM-telefonboken helt eller delvis, eller avbrøt, blir telefonboken i mobil-

telefonen automatisk angitt som standard telefonbok. Du bytter til SIM-telefonboken ved å trykke og velge Navn > Innstillinger > Telefonliste > I SIM-kort.

#### Lade batteriet

Telefonen får strøm fra et oppladbart batteri. Et nytt batteri er bare delvis oppladet. Du får et varsel når batteriet er i ferd med å bli utladet.

Vi anbefaler at du ikke fjerner batteriet når telefonen er slått på: du kan miste alle dine personlige innstillinger (se informasjonen om sikker bruk av batterier, på side 87).

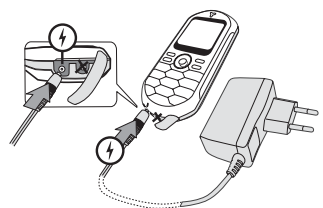

- Når batteriet og dekslet er satt på plass, setter du kontakten fra batteriladeren (som ble levert med telefonen) inn i VENSTRE utgang nederst på telefonen. Deretter setter du støpslet fra laderen inn i en vanlig strømkontakt i nærheten.
- 2. Batteri-symbolet indikerer status for ladingen:
- I løpet av ladetiden endres de fire ladeindikatorene. Hver stolpe representerer ca 25 % lading, og det tar ca 1t 45 min å lade telefonbatteriet helt opp.

- Når alle de fire stolpene lyser jevnt er batteriet fulladet og du kan koble fra laderen.
- Avhengig av nettverk og bruksvilkår, vil samtaletiden være inntil 4 timer og standby-tiden inntil 320 timer.

Batteriet blir ikke skadet selv om laderen er koblet til når batteriet er fulladet. Den eneste måten å slå av laderen på er å koble den fra strømnettet. Du bør derfor ha et lett tilgjengelig strømuttak i nærbeten. Det er mulig å koble laderen til et såkalt IT supply (kun i Belgia).

3. Hvis du ikke skal bruke telefonen på flere dager, bør du ta ut batteriet.

Du kan bruke telefonen mens batteriet lades opp (men merk at vibratoralarmen blir slått Av når batteriet lades). Hvis batteriet er helt dødt, kan det ta inntil 5 minutter før batteriikonet vises etter at ladeprosessen starter.

# 2 • Hovedfunksjoner

#### Bruke telefonboken

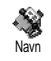

Trykk ▼ i hvilemodus. Avhengig av valgt telefonbok (på SIM-kortet eller i telefonen), vil innholdet på skjermen

kunne variere: se «Navn», side 22 for en nærmere forklaring.

For å se i telefonboken under en samtale, trykker du , velger Vis navneliste, trykker ⊕ og ruller gjennom listen ved å trykke ▼eller ▲. Trykk deretter ceb to ganger for å gå tilbake til skjermbildet for innkommende samtale.

### **Ringe ut**

- Trykk for å ringe nummeret og trykk for å legge på.

Hvis du skal ringe utenlands taster du «+», ikke det vanlige 00, ved å trykke og holde nede . For å lære hvordan du bruker telefonboken til å ringe et nummer, kan du lese «Navn», side 22.

# Svare på og avslutte en samtale

Når du mottar en samtale vil nummeret til den som ringer kunne vises på skjermen. Det er avhengig av hvilke tjenester du abonnerer på og om den som ringer tillater overføring av denne type informasjon. Hvis nummeret er lagret i den valgte telefonboken (se side 22), vil navnet, ikke nummeret bli vist.

- 1. For å svare på et anrop, trykk 🖳.
- For å avvise en samtale, trykk (). Hvis du har aktivert «Viderekopl» (se side 71), vil samtalen bli viderekoblet til et annet nummer eller en telefonsvarer.
- 3. For å avslutte, trykk 💿.

Telefonen ringer ikke hvis den er satt i Stille ringingmodus (se side 5). Hvis du har valgt Svartast (se side 72), kan du motta en samtale ved å trykke en hvilken som helst tast (bortsett fra ()).

#### Endre ringesignal

- Trykk 
   ⊕ , velg Innstillinger > Lyder> Ringere og trykk 
   ⊕ igjen.

#### Låse/låse opp tastaturet

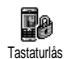

Du kan låse tastaturet for å unngå uønskede tastetrykk (for eksempel når telefonen ligger i lommen).

For å låse tastaturet, trykk og hold lenge i hvilemodus. For å låse opp tastaturet, trykk og hold ange

# Aktivere stille ringing

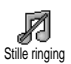

Hvis du ikke ønsker at telefonen skal ringe når du mottar en samtale, kan du deaktivere ringesignalet:

Trykk ☺ og velg Innstillinger > Lyder > Stille ringing og trykk ▼ inntil ringevolumet er satt til På.

#### Aktivere vibreringsalarmen

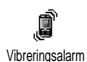

Hvis du ønsker at telefonen skal vibrere når du mottar en samtale, kan du m aktivere vibreringsalarmen:

- Trykk ⊕, velg Innstillinger > Lyder > Vibrator og trykk ⊕.
- Flytt ▲ eller ▼ for å velge På eller Av og trykk ☺ for å bekrefte.

Aktivering av vibreringsalarmen slår ikke av ringesignalet. Hvis du ønsker å aktivere stille ringing med vibreringsalarm, aktiverer du Stille ringing modus som beskrevet ovenfor.

Vibreringsalarmen deaktiveres automatisk når du setter telefonen til lading.

# Foto Talk: legg ved tale til bildene

Denne funksjonen, som er tilgjengelig når du bruker kameraet og fra Bildealbum, gjør at du raskt kan sende en melding med både bilde og lyd.

- 1. Med telefonen i hvilemodus holder du nede
- Trykk for å ta et bilde, og trykk deretter
   for å se valget og velg Send med MMS.
- 3. Trykk 🕑 igjen for å åpne Talememoopptaksvinduet.
- Trykk 

   velg personen du vil sende notatet til og bekreft listen. Trykk
   to ganger for å sende meldingen.

Dette valget sender én melding til én person, uten tekst. Se «MMS», side 55 for en nærmere forklaring.

# Fotocall: se og hør hvem som ringer

Denne funksjonen er kun tilgjengelig når telefonboken i telefonen er valgt (ikke SIM-telefonboken).

Funksjonen gjør at du kan koble ett eller flere navn til en gruppe. Når et navn i gruppen ringer, vil det vises sammen med bildet og ringesignalet som er definert for gruppen vil bli avspilt.

- Med telefonen i hvilemodus, hold nede eme for å aktivere kameraet, og trykk eme for å ta et bilde av din venn og lagre det.
- Velg Navn > Innstillinger > Gruppeinnst. > Grupper. Endre navnet på en gruppe og velge bildet av din venn og et ringesignal.
- Tilbake i hvilemodus, trykk ♥, velg et navn i telefonboken og trykk ♥. Velg Velg gruppe for å koble det til gruppen du endret navn på.

#### Lese mobiltelefonnummeret ditt

For å kunne lese ditt eget mobiltelefonnummer, trykk ▼ i hvilemodus og velg Egne nummer, trykk deretter ⊕, velg Vis og trykk ⊕ igjen. Telefonnummeret ditt vises dersom det finnes på SIM-kortet. Hvis ikke, velg Nytt, og følg deretter veiledningen. Hvis ditt eget nummer er lagret i telefonboken, kan du lese det under en samtale. Se «Bruke telefonboken», side 4.

### Justere lydstyrken for øretelefonen

Under en samtale trykker du ▲ eller ▼ for å øke eller minske lydstyrken.

#### Slå av mikrofonen

| 1.12 |
|------|
|      |
| 1000 |
|      |
|      |

Du kan slå av mikrofonen slik at den som ringer ikke hører deg.

Mikroton av Under en samtale trykker du 😁 , velger Mikroton av og bekrefter ved å trykke 😁 .

# Slå på mikrofonen igjen

For å slå på mikrofonen igjen under en samtale trykker du O, velger Mikrofon på og bekrefter ved å trykke O. Mikrofonen er nå slått på.

#### Ta opp en samtale

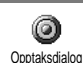

I de fleste land er opptak av samtaler lovregulert. Vi anbefaler at du gjør den du snakker med oppmerksom på at du ønsker å ta opp samtalen og kun gjør det dersom vedkommende samtykker. Eventuelle opptak skal ikke offentliggjøres. Maksimal opptakstid er ett minutt (se «Lydinnspilling», side 64).

For å ta opp en samtale:

1. Når en eller flere samtaler pågår, trykk 🐵 for å få tilgang til samtalekarusellen.

Hvis du velger Mikrofon av, deretter Registrer dialog, vil kun stemmen til den du snakker med bli tatt opp.

- 3. Når du avslutter samtalen kan du gi opptaket et navn i redigeringsvinduet.
- Trykk 

   for å lagre opptaket som du så kan finne i menyen Multimedia > Talememo.

### Slette samtalelisten

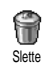

For å slette samtalelisten, trykk 😁 og velg Samtaleinfo > Samtaleliste > Slette. Trykk 💬 to ganger for å slette sam-

talelisten.

# Slette SMS-listen

For å slette hele meldingslisten i én operasjon, trykk og velg Meldinger > SMS > Les SMS > Slett alle SMS. Trykk 💬 to ganger for å tilbakestille SMS-listen.

Du kan også slette alle SMS-meldingene fra SMS-arkivmenyen. Ved å slette SMS-listen frigir du internminne slik at du kan motta nye meldinger.

### Slette telefonboken

For å tømme telefonboken i én operasjon, trykk 🌚 og velg Navn > Innstillinger > Nullst. tlf.kat. Trykk 😁 for å tilbakestille innholdet i telefonboken.

Dette valget gjelder kun telefonboken i telefonen, IKKE SIM-telefonboken.

#### Bla raskt i en liste

# 3 • Menystrukturen

Tabellen nedenfor viser hele menystrukturen (første til tredje nivå) i mobiltelefonen, samt sidereferanser hvis du ønsker mer informasjon om en funksjon eller innstilling.

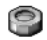

Innstillinger s. 29

Lyder s. 29

Stille Ringevolum / Ringesignal / - 1 Meldingsringer / Equaliser / Tastetoner / Lydvarsler / Vibreringsalarm

Display s. 30 Skjermsparer / Animering / Kontrast / Belysning / Bakgrunn

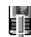

Hurtigtaster s. 31 Liste over tilgjengelige hurtigtaster

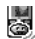

Talekommando s. 34 🗟 Liste over tilgjengelige talekommandoer

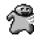

Taleringning s. 35

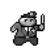

Sikkerhet s. 35 Tastaturlås / Offentlige navn / Sperring / Endre koder / PIN-beskyttelse

Nettverk s. 37 GPRS tilkn. / Registrere på nytt / Foretrukne nettverk / Tilgangsinnstillinger

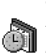

Tid og dato s. 39 Vis klokke / Still dato / Datoformat / Tidssone / Sommertid / Still klokke

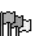

Språk s. 40 Liste over tilgjengelige språk

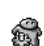

Profiler s. 40

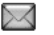

Meldinger s. 42

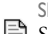

SMS s. 42

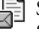

Sende en SMS-melding / Les melding / SMS-innstillinger / SMS-arkiv

E-post s. 45 For hver tilgjengelig postkasse Innstillinger / Åpne postkasse / Send post

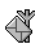

Kringkaste melding s. 53 Motta / Emne / Distr. kode

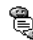

覺 Øyeblikkelig melding s. 54

MMS s. 55 📑 Opprette en MMS / Motta en MMS / Administrere mapper / Innstillinger

Multimedia s. 63

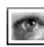

۲

Bildealbum s. 63 Liste over tilgjengelige bilder

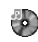

Lydalbum s. 63 Liste over tilgjengelige lyder

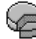

Minnestatus s. 64

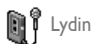

🗓 🖞 Lydinnspilling s. 64

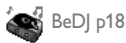

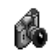

Kamera s. 65

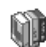

Spill & prog. s. 66

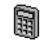

Kalkulator s. 66

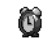

Vekkerklokke s. 66

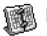

Kalender s. 66

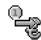

Euro-konvertering s. 68

Brick-spill s. 69

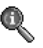

Samtaleinfo s. 71

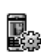

Innst. samtale s. 71 Viderekopl / Postkasser / Auto-oppk. / Svartast / Samt. venter / Identifikasjon

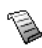

Samtaleliste s. 72 Samtaleliste / Tilbakestill

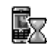

Samtaletellere s. 73 GSM-tellere / GPRS-tellere

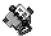

Navn s. 22

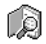

Vis navneliste

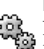

Innstillinger Nullst. tlf.kat / Telefonliste / Gruppeinnst. / Kopi til tlf.

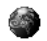

#### **Oper.tjenester s. 80**

#### **Tieneste-numre**

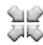

Numrene i denne menyen varierer, avhengig av 🛺 teleoperatør og abonnementstype, vennligst ta kontakt med din teleoperatør.

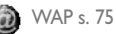

Tienester +

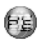

Denne menyen varierer, avhengig av teleoperatør og abonnementstype, vennligst ta kontakt med din teleoperatør.

# 4 • Taste inn tekst eller tall

Tekst kan tastes inn på to ulike måter: ved å bruke T9®-ordlisteinnskriving (predictive Text Input), eller på vanlig måte. Ytterligere to modi for tall og spesialtegn er også tilgjengelige. Ikonet på skjermen viser hvilken tekstmodus som er aktiv.

#### **T9®-tekstinnskriving**

#### Hva er det?

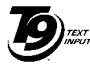

T9®-ordlisteinnskriving er en intelligent redigeringsmodus for meldinger som bruker en omfattende ordliste. Med den kan du skrive inn tekst raskt. Trykk kun en gang på tasten som tilsvarer hver bokstav i er

Tegic Euro. Pat. App. 0842463

rdsten som tilsvarer nver bokstav i et asten som tilsvarer nver bokstav i et T9<sup>®</sup> vises på redigeringsskjermen. Hvis tastetrykkene tilsvarer flere ord, vil ordet du skrev inn bli uthevet: trykk  $\stackrel{(az)}{=}$  for å bla i listen og velge blant ordene som ble foreslått av den innebygde T9<sup>®</sup>-ordlisten (se eksemplet nedenfor).

#### Hvordan bruke det?

(0.;)

15

(\*)

(\*)

C Ĥ

Bokstaver og symboler representeres av hver tast på følgende måte:

- (2mc) til (2mc) For å taste inn bokstaver.
  - Kort trykk blar i listen over foreslåtte ord, langt trykk blar bakover.
  - Bekrefter innskriving.
    - Kort trykk sletter en inntasting, langt trykk sletter hele teksten.
    - Bytter fra standard, til små bokstaver og til store bokstaver.
    - Bytter fra basis til numerisk eller spesialtegns innskrivingsmodus.

Eksempel: hvordan skrive inn ordet «høne»:

- Trykk vest (mes) (mes) (mes) (see a construction of the second construction of the second
- 2. Trykk *(a:)* for a bla <u>til</u> og velge Høne.
- Du kan trykke enten <sup>1/2</sup>/<sub>2</sub> eller <sup>(1)</sup>/<sub>2</sub> for å bekrefte valget av ordet Høne. Ved å trykke ► blir ordet og et mellomrom lagt inn, slik at du er klar til å legge inn neste ord i meldingen.

# Vanlig inntasting av tekst

Hvis du vil bruke vanlig tekstinnskriving, velger du «Abc», vanlig tekstinnskriving med 😵-tasten. Med denne metoden må du trykke flere ganger på en tast for å finne ønsket bokstav: bokstaven «h» er den andre bokstaven på 🖛-tasten, slik at du må trykke to ganger på den for å taste inn «h». I denne modusen må du trykke en tast det antall ganger som bokstaven har i rekkefølgen.

Hvis du vil skrive inn ordet «Høne» med vanlig tekstinnskriving, må du taste inn <sup>[4</sup>m<sup>-</sup>), <sup>[4</sup>m<sup>-</sup>] (GHI) <sup>(mef]</sup>, <sup>(mef]</sup>, <sup>(mef]</sup>, 6, 6 (MNO), <sup>(mef]</sup>, 6 (MNO), <sup>(mef]</sup>, <sup>(mef]</sup>, <sup>(mef]</sup>, <sup>(mef]</sup>, 6, 6 (MNO), <sup>(mef]</sup>, 6 (MNO), <sup>(mef]</sup>, <sup>(mef]</sup> Bokstaver, tall og symboler er organisert på følgende måte på hver tast:

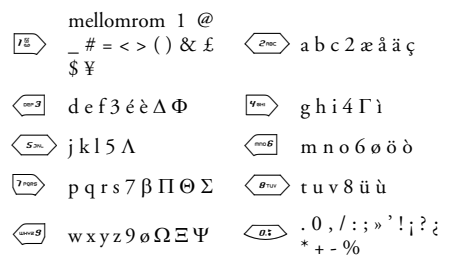

# 5 • Ta bilder

Mobiltelefonen inneholder et digitalt kamera som gjør at du kan ta bilder, lagre dem i mobiltelefonen, bruke dem som bakgrunn eller sende dem til venner og slektninger.

#### Hvordan...

| Aktivere/deaktivere<br>kameraet              | Trykk lenge på 💷 for å aktivere, og trykk 🗀 for å deaktivere. |
|----------------------------------------------|---------------------------------------------------------------|
| Zoome inn/ut                                 | Trykk navigeringstasten▲<br>(opp) eller ♥ (ned).              |
| Endre<br>Kameramodus                         | Trykk 😵 for å skifte<br>mellom modusene Natt og<br>Normal.    |
| Endre<br>Bildeoppløsning                     | Trykk 🐼 for å skifte fra<br>QVGA til SQVGA til<br>128 × 128.  |
| Få tilgang til<br>kameraets<br>innstillinger | Trykk 🕑 når kameraet er<br>aktivt.                            |

| Ta et bilde                          | Trykk 🗺 når kameraet er<br>aktivt.           |
|--------------------------------------|----------------------------------------------|
| Lagre bildet                         | Trykk 💼 rett etter at du har tatt bildet.    |
| Slette bildet                        | Trykk 💼 rett etter at du har tatt bildet.    |
| Få tilgang til<br>bildevalgene       | Trykk 🕑 rett etter at du har<br>tatt bildet. |
| Aktivere/deaktivere<br>selvutløseren | Trykk 🚈.                                     |

Fra elle kameramenyene vil et langt trykk på (1) tasten avbryte alle handlinger og sette telefonen i hvilemodus.

### Bildeinnstillinger

#### Innstilling for forhåndsvisningsmodus

Alle alternativer og tastetrykk som beskrives i disse avsnittene, gjelder kun når kameramodus er aktiv, det vil si når forhåndsvisningen vises på skjermen. Trykk 🔊 for å få tilgang til dem.

Kameramodus

Du har tilgang til to modi: Normal- og Nattmodus. Avhengig av lysforholdene, trykk 😒 for å skifte mellom modi. Ikonene nederst på skjermen endres tilsvarende (sol & måne).

Bildeoppløsning

Standard bildestørrelse i standardformat er 128 × 128. Trykk ∜ for å endre til Q VGA (320 x 240 bildepunkter), til SQ VGA (160 x 120 bildepunkter) eller til 128 × 128. Bildeoppløsningen du velger, vises i nedre høyre hjørne på skjermen.

Zoom-modus

Trykk navigeringstasten ▲ eller ▼ for å zoome inn eller ut (ett-nivå zoom).

Zoom-ikonet markeres når zoom-funksjonen er aktivert. Zoom ut er kun tilgjengelig etter zoom inn.

Selvutløser

Dette valget lar deg sette Selvutløseren til På eller Av (se neste avsnitt for flere detaljer).

### Ta et bilde

Med Consten

- Hvis selvutløserfunksjonen er slått Av og kameraet er aktivert, trykker du mene-tasten for å ta et bilde som så automatisk vises på skjermen.
- Tallet i det sorte feltet øverst på skjermen viser bilderaden. Bildene vil bli navngitt i Egne bildermenyen som «img\_1.jpg» osv., opp til 9999.

Dette betyr ikke at du kan ta 9999 bilder (se «Antall bilder» nedenfor), men at bildene, også de du sletter, blir nummerert fortløpende opp til 9999. Bildenummereringen vil deretter starte fra 1 igjen.

Du kan deretter velge følgende:

- Trykk **C** For a Slette bildet du nettopp tok.
- Trykk 🖙 For
  - For å Lagre det.
- Trykk 🕑 For å åpne en liste med alternativer: Send den via MMS eller E-post

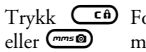

**)** For å gå tilbake til forhåndsvisningsmodus. Bruke selvutløseren

- Hvis selvutløseren er På, trykk 
   for å
   aktivere den (eller trykk 
   ar
   hvis den er Av).
- Nedtellingen begynner på -10 sekunder (denne verdien kan ikke endres). Et lydsignal høres 2 sekunder før bildet tas, og så igjen når bildet er tatt.

Lydsignal kan endres via kamerainnstillingene. Du kan når som helst trykke utløseren og gå tilbake til forhåndsvisningsmodus, eller trykke <sup>15</sup> for å bare stoppe selvutløseren.

3. Når bildet er tatt, følger du veiledningen fra punkt 2 i forrige avsnitt.

Antall bilder

Antall bilder som kan lagres i telefonen avhenger av innstillingene du har gjort: høyere oppløsning gir større filer.

Du får et varsel dersom det ikke er nok ledig minne til å lagre bildet du nettopp har tatt. Hvis det skjer må du slette data (lyder, bilder osv.) før du kan lagre det nye bildet. Velg Multimedia > Minnestatus for å kontrollere hvor mye ledig minne du har i telefonen.

# Foto Talk: legge ved lyd til bilder

Denne funksjonen, som er tilgjengelig når du bruker kameraet og også fra Bildealbum, gjør at du raskt kan sende en melding laget av et bilde og en lyd.

Maksimalstørrelsen på en MMS er 50 KB.

- 1. Med telefonen i hvilemodus holder du nede **(med)** for å aktivere kamerafunksjonen.
- Trykk mess for å ta et bilde, og trykk deretter for å åpne alternativet og velge Send med SMS.
- 3. Trykk 🞯 igjen for å komme til Talememoopptaksvinduet.
- Trykk 

   velg personen du vil sende notatet til og bekreft listen. Trykk
   to ganger for å sende meldingen.

Dette valget sender én melding til én person, uten tekst. Se «MMS», side 55 for en nærmere forklaring.

# Se på bildene

Bildene du lagrer, plasseres automatisk i Multimedia > Bildealbum > Egne bilder-menyen. Velg et bilde i listen og trykk ► for å vise bildet. Trykk deretter ▲ eller ▼ for å gå til neste eller forrige bilde, eller ⊕ for å Sende, Slette eller Gi nytt navn til bildet. Trykk ◄ for å gå tilbake til tekstlisten. *Som tidligere nevnt er Foto Talk også tilgjengelig fra* Bildealbum-*menyen.* 

#### Motta en samtale

Når du mottar en samtale mens du bruker kameraet:

- Hvis du svarer på anropet, avsluttes enhver handling som angår kameraet: forhåndsvisning av bilder, bildeknipsing, selvutløser, blavalg osv. Telefonen vil gå tilbake til hvilemodus når du avslutter samtalen. Hvis du har tatt et bilde som enda ikke var lagret, vil det gå tapt.
- Hvis du avviser samtalen, blir også eventuelle kamerahandlinger avsluttes og du kommer til forhåndsvisningsskjermen.

# Ringe ut

For å ringe ut må du først trykke lenge på 🗂 for å kome til hvilemodus. Deretter taster du inn telefonnummeret eller velger et navn i telefonboken, trykker 🍥 for å ringe og 🌍 for å legge på.

# Innstillinger

I tillegg til innstillingene som er tilgjengelige fra forhåndsvisningsskjermen som beskrevet ovenfor, finnes det flere andre menyer med valgmuligheter. Trykk når du er i kameramodus for å få tilgang til disse.

Du må velge et alternativ og trykke 🕥 for at det neste bildet skal bli tatt med det aktuelle valget, eller 📻 for å avbryte.

Når du avslutter kameraprogrammet, vil de innstillingene du har valgt bli lagret og benyttet neste gang du bruker kameraet, inntil du forandrer dem på nytt.

# Fargemodus

Lar deg velge en av følgende modi: Farge, Sort & Hvit, Sepia og Blå. Effekten blir brukt på bildet i henhold til valgt modus (Sepia vil f eks gi et brunlig bilde for å illudere et gammelt foto). Standardmodus er Farge.

### Kameramodus

Gjør at du kan velge mellom de to tilgjengelige modusene: Normal og Natt. Standardmodus er Normal.

# Lydinnstillinger

Du kan velge lyder for både varsler og bildeknipsing fra denne menyen. Den første lyden høres 2 sekunder før bildet tas, den andre når bildet blir tatt. I begge tilfeller velger du På og trykker 💬 for å åpne listen med tilgjengelige lyder. Velg en av lydene, eller <Ny> for å lage en ny lyd, og trykk deretter 💬 for å aktivere den.

#### Bildeoppløsning

Lar deg velge en bildeoppløsning blant følgende: Q VGA (320 x 240 bildepunkter), SQ VGA (160 x 120 bildepunkter) og 128 x 128. Standardmodus er 128 x 128.

#### Bildekvalitet

Lar deg velge en av følgende bildekvaliteter: Lav, Middels, Høy. Standardmodus er Middels.

#### Selvutløser

Se «Selvutløser», side 14.

# 6 • Mikse musikk

Med BeDJ kan du lage egne lyder ved hjelp av forhåndsdefinerte BeDJ-stiler (som forklares nedenfor), eller med en SP-MIDI- eller MIDI-ringetone i telefonen eller som du har lastet ned via WAP, E-post osv. (se de relevante kapitlene i håndboken hvis du vil vite mer om dette). Deretter kan du sende musikken du har mikset selv til venner og slektninger, bruke den som en ringetone eller alarm osv.

#### Hvordan...

| Slå BeDJ Av/På                               | Trykk 😨 og velg Multimedia<br>> BeDJ.<br>Trykk og hold 🖙 for å slå<br>av.                                              |
|----------------------------------------------|----------------------------------------------------------------------------------------------------|
| Aktivere/<br>deaktivere et spor              | Trykk en tast fra $r_{\mathbb{E}}$ til (-9).         Trykk $c_{\mathbb{H}}$ for å deaktivere alle sporene med én gang. |
| <b>Spille inn</b> miksen<br>(start og stopp) | Trykk a:                                                                                                    |
| Aktivere<br>Tempo-feltet                     | Trykk 🌮.                                                                                                    |

| Åpne listen for<br>sporvalg | Trykk og hold nede en tast $\operatorname{fra}^{\overline{I_{u}^{s}}}$ til $^{\operatorname{sg}}$ . |
|-----------------------------|----------------------------------------------------------------------------------------------------|
| Åpne<br>Hjelp-skjermbildet  | Trykk 😵.                                                                                            |
| Åpne<br>Valg-listen         | Trykk 🕑 .                                                                                           |

I BeDJ vil fargen oransje alltid merke informasjonen som er i bruk eller et valgt element.

#### Komme i gang

#### Aktivere spor

- 1. Start BeDJ ved å velge Multimedia > BeDJ.
- På BeDJ-skjermen som vises, er standardmusikkstilen valgt (f eks Pop, Techno, osv.).
- Øverst til venstre på skjermen viser en liten tabell gjeldende tempo, opptaksstatus (Av er standardverdien) og navnet på sporet.
- Nederst på skjermen vises 9 tilgjengelige spor som er koblet til tastene <sup>12</sup>/<sub>2</sub> til <sup>29</sup>/<sub>2</sub> og som du kan mikse: trykk på tasten som svarer til sporet du vil aktivere.

Inntil 16 spor er tilgjengelige: trykk og hold nede tastene  $[\frac{\pi}{2}]$  til  $(\frac{\pi}{2})$  for å åpne listen med spor. Tast  $(\frac{\pi}{2})$  er alltid koblet til stemmesporet. 5. Det aktiverte sporet vises med oransje farge, og tabellen over viser navnet på melodien og instrumentet.

#### Endre melodier og instrumenter

Trykk og hold nede tastene 📧 til 🐨 avhengig av hvilket spor du ønsker å endre. I listen som vises kan du først endre melodien som brukes av sporet, og deretter instrumentene som benyttes i melodien.

Melodi

- Gjeldende melodi som brukes i det valgte sporet, er den første som er merket i listen. Flytt ▲ eller 
   for å velge en annen (som automatisk spilles av når den velges), og trykk deretter 
   for å bekrefte valget.
- Navnet på den valgte melodien vises øverst på skjermen. Trykk ► for å få tilgang til instrumentlisten for denne melodien.

Instrumenter

- 1. Gjeldende instrument som brukes i den valgte meldodien er det første markerte i listen.
- Flytt ▼ eller ▲ for å velge neste eller forrige instrument, og trykk deretter ⊕ for å velge det.

### Endre tempo

1. Trykk 🛷 for å aktivere Tempo-feltet.

 Tempoet (vist som bmp eller «beats per minute») gjelder for alle spor. Trykk de markerte tastene ◄ eller ► for å øke eller minske tempoet.

Du behøver ikke lagre tempoet, det registreres automatisk.

3. Trykk 🗀 eller 🞯 for å gå ett skjermbilde bakover.

Du kan ikke endre et Tempo mens du spiller av spor eller under en miksinnspilling.

# Spille inn en miks

# Starte innspilling

- Når du er klar til å spille inn miksen, trykk
   <sup>ei</sup>. Tidsuret starter og det røde På lufta-ikonet
   merkes.
- 2. Når du spiller inn miksen, kan du:
- Trykke tastene  $I_{\frac{1}{2}}^{\frac{1}{2}}$  til  $\underbrace{}$

For å aktivere ønsket spor.

- Flytte ▲ eller ▼ For å øke/minske volumet for det gjeldende sporet.
- Flytte < eller ► For å markere forrige eller neste spor.
- 3. Trykke *(a:)* for å stanse opptaket.

Opptaket stanser automatisk når miksen når 50 KB (omtrent 2 min.). Kapasiteten avhenger av hvor mye ledig minne det er i telefonen: velg Multimedia > Minnestatus for informasjon om minnet.

### Redigere opptaket

Når du avslutter et opptak, åpnes automatisk et redigeringsvindu med følgende valgmuligheter:

| Remiks             | Lar deg spille inn en ny miks med de samme sporene.           |
|--------------------|---------------------------------------------------------------|
| Re-play            | Spiller av miksen du nettopp spilte inn.                      |
| Lagre              | Åpner Lagre-vinduet slik at du kan<br>navngi og lagre miksen. |
| Send med MMS       | Lar deg sende miksen som en del av<br>en multimediemelding.   |
| Send med<br>e-post | Åpner E-postmenyen slik at du kan<br>sende miksen via e-post. |

Opptaket du lagrer vil vises med det navnet du velger i listen Innstillinger > Lyder > Ringesignal og i Multimedia > Lydalbum. Du kan velge den som et ringesignal for innkommende samtaler og nye hendelser.

# Lage din egen stil og miks

Avanserte valg gir deg muligheten til å opprette og mikse egne musikkstiler, enten direkte fra de tilgjengelige BeDJ-stilene (f eks Techno, Disco, osv.), eller fra listen med ringesignaler (f eks Bach, Cool, Dream, osv.).

Listen med ringesignaler inkluderer eventuelle MIDIfiler du har lastet ned via e-post, WAP osv.

# Fra eksisterende filer

- 1. Når BeDJ-skjermen er aktiv, trykk 😁 for å få tilgang til valglisten.
- Telefonen går automatisk tilbake til BeDJskjermen, og melodien som er knyttet til ringesignalet du valgte, deles inn i spor.
- Som beskrevet ovenfor kan du nå aktivere og deaktivere spor, spille inn miksen din osv.

Antall aktive spor avhenger av hvilken melodi du har valgt.

#### Fra bunnen av

- 1. Når du velger Avansert, åpner BeDJ et komplett sett med tomme spor.
- Trykk og hold nede <sup>r</sup><sup>±</sup>>: en liste over alle MIDI-filene på telefonen din vises på skjermen. Velg én av dem og trykk <sup>™</sup>.
- Gjenta disse to trinnene for å koble de sporene du ønsker til tastene 
   til 
   på telefonen.
- 5. Når du er klar, spill inn miksen din (se side 19).
- 6. Trykk 🕑 to ganger for å gå tilbake til normalmodus.

Det er morsomt å mikse: du kan koble et hvilket som helst av de 16 sporene for et ønsket ringesignal, til tastene  $\frac{10}{100}$  til  $\frac{10}{1000}$  på telefonen! Det gir deg tusenvis av muligheter til å lage din helt personlige miks.

### Lagre dine egne stiler

Du kan lagre din egen Stil i BeDJ-stiler-menyen, og bruke den senere til å lage en annen miks. Denne nye stilen vil inneholde alle sporene du har mikset, men uten effektene som er brukt på miksen.

### Motta en samtale

Hvis du mottar en samtale mens BeDJ er aktivert, vil mobiltelefonen automatisk slå av lyden.

- 1. Hvis du svarer på anropet vll BeDJ avsluttes og telefonen gå tilbake til hvilemodus når du avslutter samtalen.
- 2. Hvis du avviser eller ignorerer anropet vil du kunne fortsette der du var i BeDJ.

# 7 • Navn

For alle handlinger som beskrives i dette kapitlet, må den aktuelle telefonboken være valgt, enten den er på SIM-kortet eller i telefonen.

Mobiltelefonen har to telefonbøker. SIM-telefonboken ligger på SIM-kortet og antall nummer avhenger av kapasiteten til kortet. Den andre telefonboken er innebygd i internminnet til telefonen og kan inneholde inntil 299 navn.

Kapasiteten til SIM-kortet avhenger av type kort. Vennligst ta kontakt med din forhandler hvis du ønsker mer informasjon om dette.

Telefonboken i telefonen deler kapasitet og internminne med de andre funksjonene i telefonen. På den måten er de gjensidig avhengige: desto flere navn som opprettes, desto færre bendelser kan lagres, og omvendt. 299 er det maksimale antall kort med navn og hendelser, forutsatt at andre funksjoner (notater, lyder, bilder osv.) ikke bruker svært mye av minnet i telefonen.

I Navn-menyen kan du velge én av de to telefonbøkene: den på SIM-kortet eller den i telefonen. Når du legger inn nye navn i en av telefonbøkene, blir de kun lagt inn i den du har valgt. Valget Nullst. tlf.kat gjelder IKKE for SIMtelefonboken.

Kopier alle til tlf. kopierer innholdet på SIM-kortet til telefonen. Hvis du velger dette valget to ganger, vil alle navnene bli duplisert.

# Telefonboken på SIM-kortet

Hvis du bruker et SIM-kort for første gang, følger du den vanlige prosedyren for å installere SIM-kortet som angitt på side 1, deretter går du til avsnittet «Legge til navn i telefonboken» nedenfor.

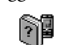

Telefonliste. å velge telefonboken på SIM-kortet. Navn som legges inn i denne telefonboken kan senere kopieres over til telefonboken i telefonen.

Hvis du avbrøt eller stoppet den automatiske kopieringen av SIM-telefonboken første gang du brukte telefonen, kan du gjøre det manuelt: trykk 💬 og velg Navn > Innstillinger, og deretter Kopi til tlf.

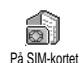

Når du kopierer innholdet i SIMtelefonboken over til telefonen, kan du fremdeles bruke telefonboken på SIM-kortet selv om den ikke har like mange felt med informasjon.

#### Telefonboken i telefonen

Mobiltelefonen kan kun håndtere én telefonbok av gangen og vil se bort fra informasjon i den andre: hvis for eksempel «Hansen» finnes i begge telefonbøkene, og du sletter navnet i telefonen, vil det fremdeles ligge i SIM-telefonboken.

Telefonens telefonbok brukes som standard. Den kan inneholde inntil 299 navn og kan tømmes fullstendig ved hjelp av valget Nullst. tlf.kat. Avhengig av kapasiteten på SIM-kortet kan navn som legges inn i denne telefonboken kopieres over til SIM-telefonboken (se «Kopi til SIM», side 27).

# Legge til navn i telefonboken

### På SIM-kortet

Slik legger du inn et navn i SIM-telefonboken:

- 1. Trykk ▼ for å åpne telefonboken, velg Nytt, og trykk deretter 💬.

*Et nummer kan inneholde maks 40 sifre, avhengig av type SIM-kort.* 

Hvis du legger inn alle sifrene, inkludert eventuelle retningsnummer og internasjonale retningskoder, vil du kunne ringe nummeret uansett hvor du befinner deg.

 Velg nummertype: Telefon, Faks eller Data, og trykk ☺ for å bekrefte og lagre navnet i telefonboken.

### l telefonen

Telefonboken i telefonen kan lagre flere informasjonsfelt enn telefonboken på SIM-kortet. Blant annet (med vanlige bokstaver):

| Felt for for- og etternavn        | inntil 20 tegn                   |
|-----------------------------------|----------------------------------|
| Tallfelt<br>(Mobil, Arbeid, osv.) | inntil 40 sifre<br>og 1 «+»      |
| Tilleggsfelt (e-post og notat)    | inntil 50 tegn                   |
| Gruppevalg                        | 20 grupper er til-<br>gjengelige |

Du kan opprette inntil 299 poster, hver av dem med inntil 7 informasjonsfelt, hvorav maks 5 felt kan være numeriske. For én og samme person kan du for eksempel lagre 2 mobilnumre, 3 arbeidsrelaterte numre, en e-postadresse og et tekstnotat.

#### Legge til en post i telefonens telefonbok

Legge til et navnefelt

- Trykk ▼ for å aktivere telefonboken, velg <Ny>, og trykk deretter .
- Legg inn etternavnet og bekreft ved å trykke (), deretter legger du inn fornavnet og bekrefter ved å trykke ().

Ett av de to navnefeltene kan stå tomt, men ikke begge. Hvis du vil gå tilbake til forrige felt, trykker du 🖙.

Legge til et tall/tekstfelt

- Telefonen vil deretter be deg om å velge en Gruppe: velg gruppen dette navnet skal tilordnes til, og trykk ☺ for å bekrefte. Posten lagres i telefonens telefonbok.
- Du kan tilordne en spesiell Melodi og Bilde til hver gruppe, samt Gi nytt navn til grupper. Velg

Navn > Innstillinger > Gruppeinnst., sjekk deretter «Fotocall: se & hør hvem som ringer» nedenfor for detaljerte opplysninger).

#### Egne nummer

Valget Egne nummer i telefonboken bør inneholde dine egne telefonnumre. Hvis ikke bør du legge inn mobiltelefonnummeret ditt samt annen relevant informasjon.

Selv om alle feltene kan være tomme, kan ikke objektet «Egne nummer» slettes.

#### Fotocall: se & hør hvem som ringer

Denne funksjonen er kun tilgjengelig når du velger telefonboken i telefonen, IKKE den på SIM-kortet.

Fotocall-funksjonen lar deg personliggjøre gruppene med egne navn («Venner», «Kontoret», osv.), et bilde (fra Bildealbum) og en egen melodi (fra Ringere-listen). Du kan koble ett eller flere navn i telefonboken til en bestemt gruppe. Når en person i gruppen ringer deg, vil navnet vises på skjermen sammen med det bildet som du har koblet til gruppen. Gruppens melodi vil bli avspilt. Hvis du vil, kan du opprette en egen gruppe for en spesielt viktig person. Bruk kameraet til å lagre bildet i Bildealbum og velg en melodi i listen over ringesignaler. Når denne personen ringer, vil du virkelig både se og høre vedkommende.

- 1. For å kunne bruke Fotocall, må du bruke telefonboken i telefonen; hvis du ikke allerede har valgt denne kan du lese «Kopiere SIMtelefonboken», side 2.
- 2. I Innstillinger, velg Gruppeinnst., trykk 😁 og velg deretter den gruppen du ønsker.
- Gi gruppen et nytt navn («Venner», «Barn», osv.) og velg Melodi og Bilde som skal kobles til denne gruppen.
- Trykk lenge på for å gå tilbake til hvilemodus, og trykk deretter ▼ for å vise innholdet i telefonboken. Velg et navn som du vil koble til denne gruppen, og trykk velg deretter Velg gruppe, og velg deretter den gruppen du ønsker.

Når denne personen ringer til deg, vil melodien og bildet som er koblet til denne gruppen, bli spilt/ vist på skjermen.

# Redigere og håndtere navn

Når du har lagret navn i telefonboken, trykker du ▼ i hvilemodus for å få tilgang til Navn. Du kan lete etter et navn i telefonboken ved å trykke tasten som tilsvarer bokstaven som skal brukes i søket (trykk moder for å bruke bokstaven «U»). Den første posten som begynner på denne bokstaven, vil bli markert i listen. Avhengig av hvilken telefonmeny du har valgt, vil du ha tilgang til alle eller noen av følgende valg:

- Slett
- Vis
- Kopi til SIM
- Flash-ringing
- Endre type
- Oppkall
- Nullst. tlf.kat

- Send en SMS
- Send en MMS
- Sett til std.
- Kopi til tlf.
- Endre navn
- Inkluder i gruppe
- Tildel en taleringing

#### På SIM-kortet

Velg et navn i telefonboken på SIM-kortet, og trykk Ø for å få tilgang til følgende valg:

- Slett for å slette det valgte navnet og nummeret,
- Endre for å endre det valgte navnet og all tilhørende informasjon,

- Kopi til tfl. for å kopiere det valgte navnet og all tilhørende informasjon til telefonboken i telefonen.

### l telefonen

Legge til et felt

- Du legger til et nytt felt i en eksisterende post ved å velge ønsket navn, velg deretter Vis og trykk @.
- Vélg <Nytt> og trykk ⊕ . Velg feltypen du vil legge til og trykk ⊕ . Legg inn tallet eller teksten og trykk ⊕ for å lagre endringene.
- Gjenta trinn 1 og 2 for å legge til inntil 6 felt i den samme posten. Trykk kort på () for å gå tilbake til den forrige menyen, eller trykk lenge for å gå tilbake til hvilemodus.

Tall eller tekst vil vises sortert etter opprettelsesdato. Det første faks- eller telefonnummeret som legges inn, vil bli standardnummeret. Dette vises først i listen. Hvis du vil ha et annet nummer som standard, se «Sett til std.», side 26. Alfanumeriske felt (notater og e-post) kan bare endres eller slettes.

Endre innholdet i et felt

- 2. Velg feltet som skal endres fra listen og trykk  $\Theta$ .
- I karusellen som vises på skjermen velger du Endre og trykker . Gjør de endringene du ønsker og trykk () for å lagre dem.

Endre felttype

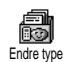

Du endrer felttypen i en eksisterende post ved å gjenta trinn 1 til 3 i avsnittet «Endre innholdet i et felt». Velg deretter

Endre type i karusellmenyen, velger den nye nummertypen og trykker O for å bekrefte valget.

Hvis du kopierte SIM-telefonboken til telefonen, kan det hende at noen nummer vises som «Ingen type» og uten et ikon. «Ingen type»-numre kan endres: følg veiledningen tidligere i denne håndboken for å definere en type for disse numrene.

Slette et felt

For å slette felttypen i en eksisterende post, gjentar du trinn 1 til 3 i avsnittet «Endre innholdet i et felt». Velg deretter Slett i karusellmenyen og trykk 💬 for å bekrefte valget.

Sett til std.

Det første nummeret du skriver inn når du oppretter en ny post, blir standardnummeret: Det vises først i feltlisten og

vil automatisk bli benyttet når du trykker på pick-up-

tasten eller hvis du trykker ⊕ og velger alternativene Oppkall eller Send SMS. For å endre standardnummeret (f eks til «Arbeid»-nummeret i steden for «Hjem»-nummeret), gjenta trinn 1 til 3 i avsnittet «Endre innholdet i et felt». Velg deretter Sett til std. i karusellmenyen og trykk ⊕ for å bekrefte valget. Kopi til SIM

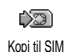

Som tidligere nevnt kan det være nyttig å legge inn navn i SIM-telefonboken hvis du bytter telefoner ofte. Hvis du kopierer

telefonnummer til SIM-kortet, vil telefonboken din alltid være oppdatert når du bytter telefonbok eller hvis du bruker en annen telefon.

Du kopierer et nummer til telefonboken på SIM-kortet ved å gjenta trinn 1 til 3 i avsnittet «Endre innholdet i et felt». Velg deretter Kopi til SIM og trykk 💬 .

#### Ringe et nummer

#### Nødnummer

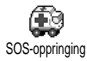

Nødnummeret vil ringe opp nødtjenesten i landet ditt. I de fleste tilfeller vil du kunne ringe dette nummeret selv om

tastaturet er låst og du ikke har tastet inn PIN-koden.

Avhengig av teleoperatøren vil du kunne ringe nødnummeret selv om SIM-kortet ikke er satt i telefonen. I Europa er nødnummeret vanligvis 112, men i Storbritannia er det 999.

- Hvis du vil ringe dette nummeret, tast det inn i hvilemodus ved å trykke tastene eller trykk @ og velge Navn > Vis navneliste > Nødnummer.
- Trykk I for å ringe og trykk I for å legge på.

#### Andre nummer

Taste inn et nummer

I hvilemodus taster du inn et nummer ved å trykke de tilsvarende tastene. Trykk for å ringe og trykk for å legge på.

Ved å trykke 😁 får du tilgang til en karusell som lar deg ringe nummeret, lagre det eller sende en SMS.

Velge et navn

- 1. Trykk ▼ og velg den posten du ønsker.
- 2. Hvis du valgte telefonboken på SIM-kortet:
  - når posten er valgt, trykk ganske enkelt
  - trykk 🙆 to ganger for å komme til neste karusell, og velg deretter Oppkall og trykk 🌚 for å ringe nummeret.
- 3. Hvis du valgte telefonboken i telefonen:
- For å ringe standardnummeret:

- når posten er valgt, trykk ganske enkelt
- trykk 🞯 for å åpne postkarusellen, og velg deretter Oppkall.
- 4. I alle tilfeller legger du på ved å trykke 💿.

Bruke Flash-ringing

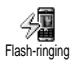

I hvilemodus, trykk og hold nede en tast mellom <br/> <br/> og <br/> <br/> og for å ringe nummeret som er koblet mot tasten du trykker (se «Hurtigtaster», side 31): telefonen ringer nummeret. Trykk Torå legge på.

**Bruke Taleringing** 

I hvilemodus, trykk og hold nede O, si deretter den lagrede talekommandoen Taleringing (se «Taleringning», side 35). Hvis telefonen gjenkjenner talekommandoen vil den ringe nummeret som er koblet til denne. Trykk () for å legge på.

# 8 • Innstillinger

Fra Innstillinger-menyen kan du tilpasse telefonen og endre innstillingene for hvert valg (lyder, dato og tid, sikkerhet osv.). Fra Rask innst-menyen kan du endre en rekke innstillinger på én gang (se side 40).

### Lyder

#### Stille

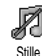

Lar deg slå Stille modus På eller Av. Når denne innstillingen er På, er alle advarsler deaktivert og vibrasjonsalarmen aktiv.

Modusen Stille gjelder også for tastetoner.

#### Ringevolum

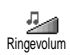

Standardinnstillingen for ringevolumet er Middels. Trykk ▲ eller ▼ for å angi ringevolumet mellom Stille og Økende.

### Ringesignal

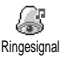

Lar deg velge ringetone. Listen med mulige ringetoner inkluderer melodier som lagt ved meldinger du har mottatt

(via e-post, osv.).

Rull gjennom listen ved å trykke  $\blacktriangle$  eller  $\overline{V}$ , og vent til du hører melodien du valgte. Trykk 🐨 for å velge denne melodien som ringesignal, 🖙 for å avbryte eller flytt til neste melodi i listen.

Du hører ikke melodien hvis ringesignalvolumet er satt til Av eller Stille modus er aktivert (se side 5).

# Meldingsringer

Meldingsringer Lar deg slå en varsellyd På eller Av for hver ny melding du mottar. Hvis satt til På, lar dette valget deg også velge en varsellyd fra ringetonelisten.

# Equaliser

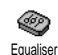

Dette valget lar deg velge forskjellige lydinnstillinger, og er også tilgjengelig under en samtale. I dette tilfellet, trykk

 ⊕, velg Equaliser, rull gjennom listen og vent noen sekunder til du hører forskjellen. Trykk
 ⊕ for å bekrefte valget.

# Tastetoner

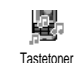

Lar deg slå tastetonene På eller Av. Selv om de er slått Av, vil DTMF bli avspilt under en samtale (se side 80).
#### Lydvarsler

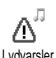

Lar deg slå lydvarsler På eller Av for følgende hendelser:

Lydvarsler

- når en Hendelse du har lagt inn i kalenderen, forfaller.
- når du har et tapt anrop,
- når Batteriet må lades.
- for å håndtere varigheten for samtalene dine, først ett etter 45 sekunder, deretter etter hvert minutt i samtalen (lyden høres ikke av den du snakker med).

Fra denne menyen kan du bare aktivere/deaktivere varsellydene, IKKE selve advarslene. Med andre ord; selv om du slår hendelsesalarmen Av vil det ikke hindre telefonen fra å vise Påminnelseskjermen (hvis du har definert en slik), men den tilhørende lyden vil ikke bli spilt.

# Vibreringsalarm

Lar deg slå vibreringsalarmen På eller Av når du mottar et anrop, når en hendelse Vibreringsalarm i kalenderen er aktuell, når du mottar en melding eller når alarmen ringer.

Vibreringsalarmen er alltid Av når du kobler til laderen eller sigarettennerladeren.

# Display

#### **Skjerms**parer

Lar deg slå skjermspareren På eller Av. Hvis På vil den kjøre en lysbildevisning Skiermsparer fra hvilemodus med jpeg-filene som er lagret i telefonen og valgt.

Hvis du slår skjermspareren Av, aktiveres automatisk Sparemodus, det vil si at gjeldende klokkeslett vises mot en mørk bakgrunn. Denne modusen øker autonomien for telefonen (øker levetiden på batteriet).

Når du slår skjermspareren På, velger du et bilde 1. i listen som vises ved å trykke < eller > (du fjerner valget ved å trykke de samme tastene), deretter trykker du ▼ for å gå til neste bilde. Når du har valgt ut de bildene du ønsker, trykk 💬 for å aktivere skjermspareren.

Du må velge flere bilder (inntil 10) for å aktivere lysbildevisning. Hvis du velger kun ett bilde til lysbildevisningen, er det bare dette bildet soom blir vist.

- Velg Start forsink og trykk ▲ eller ▼ for å velge en verdi. Når telefonen er i hvilemodus, starter skjermspareren etter i henhold til tidsintervallet du har angitt.
- 3. Velg deretter Vis periode og trykk 💬. Tidsrommet du har nagitt brues mellom hvert bilde i lysbildevisningen.

### Animering

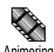

slå animering Lar deg av karusellmenyene På eller Av. Når På, vil

Animering dette valget også rulle tekster, f eks en melding som er valgt i Les SMS-menven.

Hvis du deaktiverer denne funksjonen, får telefonen lengre brukstid mellom hver batterilading.

# Kontrast

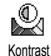

deg velge mellom flere Lar kontrastnivåer.

# Belysning

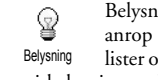

Belysningen aktiveres når du mottar et anrop eller en melding, blar gjennom lister og menyer osv. Trykk ▲ eller ▼ for å angi belysningens Varighet ved å velge en av de tilgjengelige verdiene, og trykk deretter 😁 for å bekrefte valget.

Hvis du deaktiverer denne funksjonen, får telefonen lengre brukstid mellom hver batterilading.

# Bakgrunn

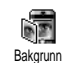

Lar deg slå Wall paper (bakgrunnsbilde) På eller Av. Når På, vil bilde(t/ene) du har valgt, bli vist i Normal eller Fade-

modus når telefonen er i hvilemodus, med mindre du har aktivert lysbildevisning.

Kun JPEG-filer kan benyttes som bakgrunnsbilder.

### **Hurtigtaster**

Istedenfor å bla gjennom menyer og lister kan du definere direkte tilgang til en rekke funksjoner ved hjelp av en Hurtigtast. Et langt trykk på tasten vil da automatisk aktivere funksjonen eller ringe nummeret (Flash-ringing).

Du kan bare programmere tastene (2nc) til (unag) og  $\langle \overline{ }, siden tastene \rangle$  (velg språk) og  $\overline{I_{\underline{u}}}$  (ring tlf.svarer) er forhåndsdefinert og låst for å hindre omprogrammering. Avhengig av teleoperatøren kan andre hurtigtaster være forhåndsdefinert og låst.

- 1. Velg en tast fra  $\overline{2^{nec}}$  til  $\overline{2^{nec}}$  og trykk  $\Theta$ .
- Bla gjennom listen for å velge den funksjonen du vil koble til tasten (se listen nedenfor). Trykk for å bekrefte valget.

Hvis den valgte tasten allerede er definert som en hurtigtast, kan du endre definisjonen: velg Innstillinger > Hurtigtast > en hurtigtast i listen. Trykk O to ganger, velg Endre og trykk O. Du kommer da til listen over tilgjengelige funksjoner.

 For å bruke hurtigtastene når telefonen er i hvilemodus, trykker og holder du nede tasten som er koblet til den funksjonen du ønsker å bruke eller det nummeret du vil ringe.

Du kan knytte hurtigtastene  $\langle \underline{e} = \rangle$  til  $\langle \underline{e} = \rangle$  til enhver funksjon i tabellen nedenfor:

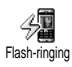

Ringer til nummeret i telefonboken.

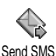

Åpner menyen Send meldinger.

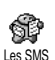

Åpner menyen Les meldinger.

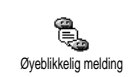

Aktiverer funksjonen Øyeblikkelig melding, for å Svare raskt på en mottatt melding.

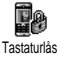

Låser/låser opp tastaturet.

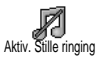

Aktiverer profilen Stille ringing (vibrering på, ringetoner av).

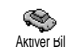

Aktiverer profilen Bil (høyt ringevolum, alle taster kan svare).

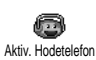

Aktiverer profilen Hodetelefon (middels ringevolum, alle taster kan svare).

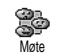

Aktiverer profilen Møte (vibrering på, ringetoner og taster satt til stille).

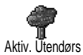

Aktiverer profilen Utendørs (høyt ringevolum).

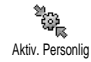

Aktiverer Personlig profil.

Innstillinger

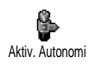

Aktiverer profilen Autonomi som batteriets forlenger brukstid (animering av, belysning av, ringevolum middels).

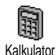

Direkte tilgang til Kalkulator.

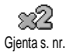

Ringer siste nummer på nytt.

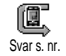

Ringer telefonnummeret for siste innkommende anrop på nytt.

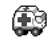

Ringer nødnummeret. SOS-oppringing

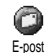

Åpner E-post-menyen slik at du får tilgang til postkassene.

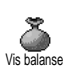

Viser hvor mye du har igjen på kontoen.

Avhenger av abonnementstype

Akk kostnader

Viser Total kostnad for utgående samtaler.

Avhenger av abonnementstype

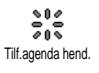

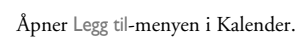

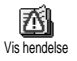

Viser listen Hendelser i Kalendermenyen.

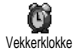

Åpner Alarm-menyen.

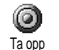

Lar deg ta opp en ny lyd.

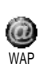

Starter en WAP-økt

Avhenger av abonnementstype

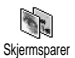

Åpner Skjermsparer På/Av-menyen.

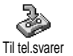

Videresender ALLE anrop til telefonsvareren.

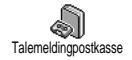

# Ringer nummeret til telefonsvareren.

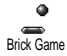

Direkte tilgang til Brick Game.

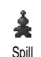

Åpner Spill-menyen.

Avhenger av abonnementstype

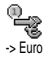

Euro ->

Direkte tilgang til Eurokonvertereren (fra valuta).

Direkte tilgang til Eurokonvertereren (til valuta).

Euro-konvertereren er abonnementsavhengig og kun tilgjengelig i land som bruker Euro-valutaen.

### Talekommando

Istedenfor å bla gjennom menyer og lister kan du definere en talekommando <sup>Talekommando</sup> som skal aktivere en funksjon (f eks starte kalkulatoren).

Du kan definere talekommandoer for alle funksjoner som støttes av funksjonen Hurtigtast (se side 31), bortsett fra «Hent post» og «Vekkerklokke».

- Når Trykk OK og snakk vises, følger du veiledningen på skjermen. Når du blir bedt om å registrere talekommandoen, må du forsikre deg om at du er i et stille miljø. Velg et kort og enkelt ord og si det tydelig og klart.
- 3. Trykk ( ) og gjenta trinnene ovenfor hvis du ønsker å registrere flere talekommanoder.

Gjør slik for å bruke en talekommando: trykk og hold nede når telefonen er i hvilemodus, og si talekommandoen. Ord som er innspilt som talekommandoer kan når som helst spilles av, endres eller slettes.

# **Taleringning**

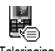

Taleringing lar deg foreta raske oppringninger fra telefonboken din: definer

Taleringing en talekommando ved å spille inn et ord

som gjør at det valgte navnet blir oppringt når det uttales

- Velg Innstillinger > Taleringing > <Ny> og trykk 😁 . 1.
- Bla i listen med nummer for å velge det du 2. ønsker å koble til en talekommando. Dette avhenger av hvilken telefonbok som er valgt (se «Navn», side 22):
  - SIM-telefonboken: velg et navn og trykk 😁 ,
  - Telefonens telefonbok: velg et navn i listen, og deretter det ønskede nummeret hvis flere nummer var lagret for denne personen, og trykk 😁 .
- 3. Når Tilf. t.styring? vises, trykk 😁 og følg veiledningen på skjermen. Når du blir bedt om å registrere talekommandoen, må du forsikre deg om at du er i et stille miljø. Velg et kort og enkelt ord og si det tydelig og klart.

Gjør slik når du vil bruke talekommandoen: trykk og hold 😁 nede når telefonen er i hvilemodus, og si deretter talekommandoen for nummeret du vil ringe. Gjør slik hvis du vil vise en liste over alle numrene du har koblet til en talekommando: velg Innstillinger > Tale taster eller Taleringing, og trykk 📴 . Ord som er

innspilt som talekommandoer kan når som helst spilles av, endres eller slettes.

Du kan definere inntil 15 talekommandoer som kan brukes til taleringing og andre talekommandoer.

# Sikkerhet

# Tastaturlås

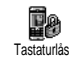

Lar deg låse/låse opp tastaturet ved å trykke og holde 🖽-tasten nede når telefonen er i hvilemodus. Tastaturet låses automatisk opp når du mottar et anrop.

Du kan velge hvor raskt tastaturet skal låses ved å velge Innstillinger > Sikkerhet > Tastaturlås, og deretter en verdi ved å trykke ▲ eller ▼. Tastaturet blir dermed låst. Hvis du låser det opp ved å trykke Cth-tasten, blir det midlertidig låst opp mens du bruker telefonen, og deretter låst igjen etter det tidsintervallet du har valgt. Legg merke til at selv om tastaturet er låst kan du fremdeles ringe nødnummeret (se side 27).

# Offentlige navn

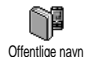

Lar deg håndtere en spesifikk navneliste som kalles Offentlige navn , og begrenser anrop til denne listen via valget Oppk.begr.

Denne funksjonen er avhengig av abonnementtype og krever en PIN2-kode (se side 37).

Oppk.begr.

Offentlige navn. Når dette valget er Aktivert, får du bare tilgang til navnene i listen Offentlige navn, ikke de øvrige i telefonboken i hovedmenyen.

Denne funksjonen er avhengig av abonnementstype og krever en PIN2-kode (se side 37). Legg merke til at dette valget også kan gjelde for WAP- og e-posttilkoblinger via GPRS.

Offentlige navn

Lar deg gå gjennom og endre listen Offentlige navn. Du kan legge inn et nytt navn, endre eller slette et navn i listen via din PIN2-kode. Bruk valget <Nytt> for å legge inn navn og telefonnummer, og velg deretter nummertype: Telefon, Faks eller Data. Navnene i listen kan endres eller slettes.

# Sperring

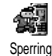

Denne menyen lar deg begrense bruken av telefonen ved å sperre for både utgående og innkommende anrop. Funksjonen er nettverksavhengig og krever et bestemt sperrepassord som du må få av din teleoperatør. Utgående samtaler

Menyen Utg. samt. samtale lar deg velge mellom Alle samtaler, Utenlands-samtaler og Utl. ikke hjem-samtaler (lar deg ringe til ditt eget land når du er i utlandet). Du kan også Deaktivere sperringen av utgående samtaler. Disse menyene lar deg sperre følgende samtalekategorier innenfor hvert valg: Alle oppk., Talesamtaler, Data oppk. eller Faks oppk.. Innkommende samtaler

Menyen Innk. samtale lar deg velge Alle samtaler eller Ved streif. Den gir også tilgang til Avbryt-menyen slik at du kan oppheve sperringen av innkommende samtaler.

Disse menyene lar deg sperre følgende samtalekategorier innenfor hvert valg: Alle oppk., Talesamtaler, Data oppk. eller Faks oppk..

Status

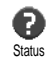

I hver undermeny (Alle samtaler, Ved streif osv.), viser valget Status om en samtaletype er sperret eller ikke.

# Endre koder

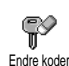

Lar deg endre PIN og PIN 2-koder, samt Sperrekode. Avhengig av SIM-kortet kan det hende at noen funksjoner eller valg krever en PIN2-kode. Dette er den andre 4- eller 8-siffrede koden som du fikk av din teleoperatør.

Hvis du taster inn gal PIN2-kode tre ganger etter hverandre, låses SIM-kortet. For å låse det opp må du be om å få PUK2-koden fra din teleoperatør eller forhandler. Hvis du taster inn gal PUK-kode 10 ganger etter hverandre, vil SIM-kortet bli låst og ubrukelig. Hvis dette skjer må du ta kontakt med din teleoperatør eller forhandler.

### **PIN-beskyttelse**

PIN-beskyttelse

Lar deg stille PIN-beskyttelsen På eller Av. Når På, vil du bli bedt om å taste inn PIN-koden når du slår på telefonen.

Du kan ikke endre PIN-koden dersom dette valget er slått Av.

#### Nettverk

Denne menyen lar deg håndtere tilkoblingen av telefonen til et nettverk, manuelt registrere tilgjengelige nettverk og håndtere foretrukne nettverk.

#### GPRS tilkn.

Mobiltelefonen har innebygde funksjoner for støtte av GPRS (Global Packet Radio Service), en tjeneste som lar deg utveksle data med høy overføringshastighet og gjør det mulig å være på nettet (online) hele tiden (slik at du har en permanent tilknytning til Internett og WAP).

Ta kontakt med dine teleoperatør for mer informasjon om GPRS-tilgjengeligheten i nettverket deres og for hvilken type abonnement det krever. Det er mulig at du må konfigurere telefonen med de GPRSinnstillingene som du mottar fra teleoperatøren. Dette gjør du ved hjelp av menyene i dette avsnittet.

Denne menyen lar deg definere tilknytningsmodus for telefonen til GPRS-tjenesten:

Alltid på

Telefonen vil alltid være tilknyttet GPRS-tjenesten. Dette alternativet gir en raskere GPRS-tilknytning. Den øker imidlertid strømforbruket.

For datasamtaler

Telefonen vil koble seg til GPRS-tjenesten når det er behov for det. Dette alternativet senker strømforbruket, men vil øke tiden det tar å koble telefonen mot nettverket. Selv om du har valgt innstillingene her, må du velge nettverk (GSM eller GPRS) i menyene for hvert program du ønsker å bruke (f eks WAP, MMS, e-post osv.).

#### Registrere på nytt

Viser en liste med nettverk som er ¥ tilgjengelige i området når Manuell Registr. ny modus er valgt. Velg nettverket du ønsker å registrere hos og trykk 🕑 for å bekrefte valget.

### Foretrukne nettverk

Lar deg sortere nettverkslisten etter \* preferanse. Når listen er definert, vil Foretr. netty. telefonen forsøke å koble seg opp mot et nettverk ut fra de angitte preferansene.

# Tilgangsinnstillinger

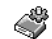

Denne menyen lar deg opprette flere ulike dataprofiler: når du bruker WAP Tilgangsinnstill. eller sender en multimediamelding (MMS), vil den valgte profilen bli benyttet for å koble telefonen til GSM- eller GPRS-nettverket.

Alle alternativene som beskrives nedenfor, er operatørog/eller abonnementsavhengig. Noen operatører sender en SMS-melding som inneholder alle nødvendige parametre, og som lagres automatisk. Vennligst ta

kontakt med din nettverksoperatør hvis du ønsker mer informasjon om dette.

#### Endre navn

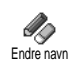

Lar deg legge inn eller endre navn på den valgte profilen. Trykk 🕑, legg inn navnet og trykk 🕑 for å bekrefte valget.

Enkelte ferdigkonfigurerte profiler kan være låst slik at de ikke kan endres eller få nytt navn.

Vis

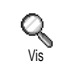

Viser alle parametre i den valgte profilen (ISP-nummer, APN, osv.), enten den er GSM eller GPRS.

**GSM**-innstilling

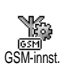

Lar deg legge inn eller endre GSMinnstillingene og gir deg tilgang til følgende valg:

Brukernavn og Passord lar deg legge inn brukernavn og passord. Tast inn navn og passord og trykk 😁 for å bekrefte valget.

Tlf.nr. lar deg legge inn telefonnummeret som du må bruke for å få koblet telefonen til nettverket. Velg Tlf.nr og trykk , trykk deretter ▲ eller ▼ for å velge:

- ISDN nr. for a legge inn ISPens ISDN-nummer. ELLER
- Analogt nr. for å legge inn et analogt nummer.

I begge tilfeller legger du inn «+»-tegnet etterfulgt av nummeret du har fått oppgitt av operatøren, og trykker  $\textcircled{\mbox{$\Theta$}}$ .

Ta kontakt med operatøren for å få opplyst hvilken type nummer du skal velge.

**GPRS-innstilling** 

Disse valgene lar deg endre GPRSinnstillingene, Brukernavn, Passord og GPRS Instillinger Inaktivitetstid (det er samme felt og prosedyre som for GSM-innstillingene, se veiledningen i forrige avsnitt).

APN lar deg legge inn adressen til det eksterne datanettverket som du vil koble deg opp mot, en tekststreng (eller IPadresse, f eks, wap.operatørnavn.no) som benyttes for å etablere oppkoblingen. Velg APN og trykk O, og legg deretter inn adressen og trykk O.

Feilmeldinger i forbindelse med nettverksoppkoblinger skyldes som regel feilaktige parametre: ta kontakt med operatøren før du kobler deg opp første gang slik at du får de korrekte innstillingene. Noen operatører kan sende parametrene direkte til telefonen din. Vennligst ta kontakt med din operatør for nærmere informasjon om dette.

# Tid og dato

Denne menyen lar deg stille inn dato og klokkeslett, tidssone, sommertid samt endre visning av klokken.

# Vis klokke

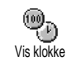

Lar deg velge klokkeformatene Analog, Digital eller Liten når klokkeslettet vises i hvilemodus. Dette gjør du ved å trykke

▲ eller ▼. Uansett må du trykke 🕑 for

å bekrefte valget.

# Still dato

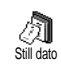

Lar deg stille inn datoen ved å trykke de tilsvarende numeriske tastene (du kan også stille inn datoen ved å flytte ▲ eller ▼). Trykk 💬 for å bekrefte valget.

# Datoformat

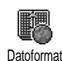

Lar deg velge ett av de to tilgjengelige datoformatene, Western eller Thai. Trykk 💬 for å bekrefte valget.

# Tidssone

Du må stille inn tidssone og eventuell sommertid først. Deretter bør du dobbeltsjekke dato og klokkeslett dersom de er blitt innstilt tidligere. Hvis du er usikker på hvilken tidssone du befinner deg i, kan du sjekke dette i et atlas eller leksikon.

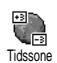

Valget Tidssone lar deg stille inn hvilken tidssone du befinner deg i, i forhold til GMT (Greenwich Mean Time). Flytt

eller ▼ for å velge innstillingen som gjelder for der du befinner deg.

# Sommertid

Dette valget er kun relevant i land som endrer klokkeslett til sommer/vintertid (f eks Greenwich Mean Time / norsk sommertid).

Du kan slå sommertid På (mars til oktober) eller Av (oktober til mars) ved å flytte ▲ eller ▼. Siden denne innstillingen får konsekvenser for dato og klokkeslett, bør den angis først. Hvis sommertid er slått På og du stiller klokken til 12:00, vil klokkeslettet automatisk endres til 13:00 når du slår sommertidvalget Av.

# Still klokke

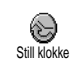

Lar deg stille inn klokkeslettet ved å trykke på de tilsvarende tastene, eller ved å flytte ▲ eller ▼ for å gå framover eller bakover i tid, ett minutt av gangen.

# Språk

Denne menyen lar deg velge språk for all tekst i menyene. Bla gjennom listen og trykk 💬 for å bekrefte valget.

Et langt trykk på  $\stackrel{a:}{\frown}$  når telefonen er i hvilemodus viser automatisk denne menyen.

#### Profiler

Denne menyen gir deg tilgang til en gruppe med forhåndsdefinerte innstillinger som gjør at du raskt kan tilpasse telefonen ved å endre flere innstillinger samtidig. Hvis du for eksempel velger Møte, vil ringevolumet settes til null, vibreringsalarmen aktiveres og tastetonene deaktiveres (andre valg får de innstillingene du har definert). Når møtet er over kan du velge Personlig for å aktivere dine normale innstillinger igjen.

 side 31), kan du også trykke lenge en gang til på denne tasten for å deaktivere valget og gå tilbake til innstillingen Personlig.

Innstillingene i kolonnen Personlig i tabellen nedenfor tilsvarer standardinnstillingene fra fabrikken. Hvis du forandrer på dem, vil de personlige innstillingene for din telefon kunne avvike fra det som står i tabellen.

Hver firkant i tabellen viser til innstillingene slik de er lagret i Personlig-menyen (uansett om disse er blitt endret eller ikke).

| Profiler                | Personlig * | Autonomi | Utendørs | Møte   |
|-------------------------|-------------|----------|----------|--------|
| Vibreringsalarm         | På*         | Av       |          | På     |
| Ringevolum              | Middels*    | Middels  | Høyt     | Stille |
| Tastetoner              | På*         |          |          | Av     |
| Kalenderalarmer         | På*         |          |          |        |
| Varsel svakt<br>batteri | På*         |          |          |        |
| Ny SMS-tone             | På*         |          |          |        |
| Belysning               | 10 sek*     | Av       |          |        |
| Svartast                | Av*         |          |          |        |
| Animering               | På*         | Av       |          |        |

Når du kobler til et tilbehør, vil innstillingene i tabellen nedenfor også bli tilgjengelige. Når du kobler fra tilbehøret vil telefonen gå tilbake til profilen Personlig.

| Tilbehørsprofiler       | Hodetelefon | CLA eller<br>lader | Aktiver Bil |
|-------------------------|-------------|--------------------|-------------|
| Vibreringsalarm         |             | Av                 |             |
| Ringevolum              | Middels     |                    | Høyt        |
| Tastetoner              |             |                    |             |
| Kalenderalarmer         |             |                    |             |
| Varsel svakt<br>batteri |             |                    |             |
| Ny SMS-tone             |             |                    |             |
| Belysning               |             |                    | På          |
| Svartast                | På          |                    | På          |
| Animering               |             |                    |             |

\* personlig innstilling

# 9 • Meldinger

# SMS

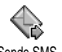

Valget Send SMS i Meldinger-menyen lar deg:

Sende SMS

- sende en standardmelding eller en egen, kort tekstmelding til en annen person,
- redigere den siste meldingen du sendte og sende den igjen,
- legge en iMelody, forhåndsdefinerte lyder, en animasjon eller et bilde ved meldingen.

Funksjonene ovenfor er ikke tilgjengelig i hvilemodus når funksjonen Øyeblikkelig melding er På (se side 54). I så fall har du kun tilgang til Svar-valget.

Standard SMS-meldingene vises i en liste. Trykk ▲ eller ▼ for å bla i listen: for eksempel lar Vennligst ring meg tilbake på telefonnummer... deg velge en forhåndsdefinert melding med ditt nummer hvis dette nummeret står først i alternativet Egne nummer (se side 24).

# Sende en SMS-melding

Til et navn i listen

Til standardnummeret hvis det finnes flere (telefonboken i telefonen) eller til et unikt nummer (telefonbok på SIM-kortet)

- 1. Trykk ▼, velg det navnet du ønsker og trykk 🕑 .

Til et valgt nummer (kun navn i telefonlisten)

- Trykk ▼, velg den posten du ønsker, og trykk
   Ø, velg Vis og trykk Ø.
- 2. Velg nummeret du ønsker å sende til og trykk 😁 .
- 3. Fortsett som i punkt 2 i forrige avsnitt.

Til et hvilket som helst annet navn

Gjør følgende for å sende en tekstmelding til en person som ikke er lagret i telefonboken: Trykk 💬 og velg Meldinger, SMS deretter Send melding og Ny. Tast inn nummeret som meldingen skal sendes til og trykk 💬 . Følg deretter veiledningen ovenfor for å sende meldingen. Sammen med et vedlegg

Dette valget lar deg legge en lyd, et bilde eller en animasjon ved meldingen. Trykk 🕑 for å bekrefte valget og legge det ved meldingen. Avhengig av hvilken type vedlegg du vil legge ved, velger du Legg til grafikk for å legge ved en punktgrafikk eller en animasjon, og/eller Legg til lyd for å legge ved en melodi. Velg ønsket undermeny, deretter ett av valgene i listen som vises, og trykk så 💬 for å bekrefte valget og legge det ved meldingen.

Du kan sende inntil to vedlegg av to ulike typer sammen med SMS-meldingen din. Animasjoner og bilder ekskluderer hverandre: Hvis du først velger en animasjon og deretter et bilde, vil kun bildet bli tatt hensyn til, og omvendt.

Enkelte bilder, animasjoner og lyder er forhåndsdefinerte og leveres med telefonen. Personlige bilder og lyder som du f eks har mottatt via SMS-meldinger eller e-post og deretter lagret på telefonen i de relevante menyene, vil automatisk vises i undermenyen «Egne» (Egne melodier, Egne animasjoner osv.). Du kan ikke sende «Egne» objekter med tekstmeldinger dersom de er opphavsrettslig beskyttet. Send

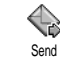

Dette valget lar deg sende meldingen du har skrevet (se «Taste inn tekst eller tall», side 11 hvis du vil lære hvordan du

taster inn tekst og nummer ). Trykk ⊕ for å bekrefte valget.

Lagre

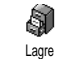

Lar deg lagre den aktive meldingen og eventuelt ikon og melodi. Trykk 🕥 for å bekrefte valget.

## Les melding

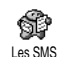

Valget Les melding i Meldinger-menyen gir deg tilgang til en liste over SMSmeldinger du har lagret og mottatt, og

som først lagres på SIM-kortet. Det finnes flere alternativer for å behandle dem direkte på mobiltelefonen. Mottatte meldinger

- Meldingene som du har mottatt og lest, merkes med . Meldinger som du har mottatt men ikke har lest enda, merkes med et lukket konvolutt-ikon. Velg en melding og trykk of for å lese den. Når meldingen vises, trykk of for å få tilgang til følgende valg:
- Svare avsenderen,
- Videresende den valgte meldingen (velg mottakeren i telefonboken eller tast inn et telefonnummer manuelt),

- Slette den valgte meldingen,
- Lagre avsenderens nummer dersom dette er lagt ved meldingen,
- Lagre melodien hvis en melodi ble sendt sammen med meldingen,
- Lagre grafik hvis en eller flere grafikkfiler eller animasjoner ble sendt sammen med meldingen,
- Hent ut et nummer fra meldingen hvis nummeret er omgitt av doble anførselstegn (flere numre kan hentes ut fra den samme meldingen),
- Ring meldingens avsender (avhenger av teleoperatøren),
- Flytt til arkiv lar deg lagre meldinger i telefonens minne. Lagrede meldinger kan hentes fram ved å trykke og velge Meldinger, SMS-arkiv,

Når du flytter en melding til arkivet, fjernes den fra listen med leste SMS-meldinger.

 Rediger en melding i mappene Lest eller Arkiv, gjør endringer og send den på nytt til den du ønsker (du kan legge ved et bilde eller en lyd).

Hvis et bilde eller en lyd var lagt ved meldingen du redigerer, må du først fjerne disse og lagre dem i Bildealbum eller Egne melodier-menyen i ringetonelisten. Deretter kan du legge det(n) ved meldingen igjen (se side 43). Lagrede meldinger

Meldinger du har sendt merkes med 间 i normalmodus eller med et postkasseikon i automatisk SMSlagringsmodus (se side 45). Velg den ønskede meldingen og trykk 🌚 for å lese den. Når meldingen vises, trykk 😨 for å få tilgang til de samme valgene, inkludert muligheten til å lagre anropsnummeret.

Slett alle meldinger

Lar deg slette alle meldinger enten i listen Les melding (meldinger på SIM-kortet) eller SMS-arkiv (meldinger i telefonen) i Meldinger-menyen.

# SMS-innstillinger

SMS-innstillinger

Denne menyen lar deg tilpasse dine SMS-meldinger ved hjelp av valgene beskrevet nedenfor.

SMS-senternr.

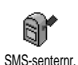

Lar deg velge standard SMS-senternr. Hvis det ikke ligger på SMS-kortet, må du taste inn SMS-senternummeret.

Signatur

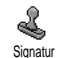

Lar deg signere SMS-meldingene dine. Som standard er signaturen lik telefonnummeret ditt, lagt til på slutten av

meldingen (med tilsvarende færte tegn tilgjengelig for selve meldingen). Du kan Redigere signaturen, Endre og Lagre den.

#### Gyldig periode

Denne funksjonen er abonnementsavhengig.

Lar deg velge hvor lenge meldingen skal lagres i ditt SMS-senter. Dette er nyttig Gyldig periode hvis mottakeren ikke er kohlet til et nettverk (og derfor ikke kan motta meldingen din med en gang).

Svarbane

Denne funksjonen er abonnementsavhengig.

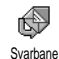

Lar deg sette alternativet Svarbane til På eller Av. Når det er På, kan du overføre nummeret til ditt SMS-meldingssenter sammen med meldingen. Mottakeren kan dermed svare ved å bruke ditt SMS-senter istedenfor sitt eget. Dette øker overføringshastigheten.

Statusrapport

Denne funksjonen er abonnementsavhengig.

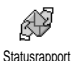

Gir beskjed via en SMS-melding om din SMS-melding ble mottatt eller ikke. Dette alternativet kan settes til På eller

Av

Autol, meld.

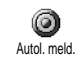

Lar deg sette alternativet for automatisk lagring av meldinger sendt fra Arkivmenyen, til På eller Av.

# SMS-arkiv

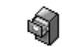

Gir deg tilgang til alle leste meldinger du har lagret, og til å Slette alle arkiverte SMS-arkiv meldinger i én operasjon. Du lagrer en melding ved å aktivere alternativet Autol. meld. (se ovenfor) eller ved å velge en mottatt melding, trykke to ganger og velge Flytt til arkiv.

#### E-post

Hvis det ikke følger med telefonabonnementet ditt, må du abonnere på en e-postkonto (over telefonen eller via Internett på en datamaskin), og ha fått informasjon om nødvendige innstillinger fra tjenesteleverandøren. I så fall vil du få beskjed om alle nødvendige parametre av tjenesteleverandøren og/eller operatøren slik det er beskrevet nedenfor. Disse parametre må skrives inn slik du fikk dem.

Hvis det følger med telefonabonnementet ditt, kan du ganske enkelt logge deg på med brukernavn, passord og e-postadresse. Noen ganger vil operatøren også være din leverandør av e-posttjenester.

Telefonen kan være forhåndskonfigurert. I så fall vil de fleste parametrene være riktig innstilt, og du behøver ikke endre noe (bortsett fra Brukernavn, Passord og E-postadresse, som du legger inn når du oppretter en e-postkonto).

Du ser hvordan du legger inn tekst og tall, inkludert spesialtegn som @ eller %, i den angitte tegntabellen side 12.

# Innstillinger

Nettverkskonto

Fra denne menyen kan du konfigurere telefonen og behandle tilkoblingen til nettverket, enten det er GSM eller GPRS, og deretter kan du koble deg til en server som lar deg sende og motta e-post.

Alle valgene beskrevet nedenfor avhenger av operatør og/eller abonnementstype.

- 2. Velg Nettverkskonto og trykk 😁 .

Nett

 Base
 Fra denne menyen kan du velge

 ØFR
 nettverkstypen som benyttes for å

 Nett
 etablere en tilkobling.

GSM eller GPRS: mobiltelefonen din vil bare bruke GSM- eller GPRS-nettverket til e-posttilkoblinger. GPRS først: mobiltelefonen vil først forsøke å koble seg til GPRS-nettverket, deretter til GSM-nettverket hvis GPRS-nettverket ikke er tilgjengelig ved tilkobling.

Hvis du velger dette alternativet, må både GSM- og GPRS-innstillingene være konfigurert.

# GPRS-innstillinger

Fra denne menyen kan du legge inn eller endre GPRS-innstillingene du fikk GPRS-innstillinger fra teleoperatør, som er følgende: APN, Brukernavn og Passord. Alle innstillinger må legges inn nøyaktig slik du fikk dem fra operatøren.

Feilmeldinger i forbindelse med nettverksoppkoblinger skyldes som regel feilaktige parametre: ta kontakt med operatøren før du kobler deg opp første gang slik at du får de korrekte GPRS-innstillingene.

### GSM-innst.

Denne menyen lar deg legge inn eller endre GSM-innstillingene du fikk fra din operatør, som er følgende: Telefonnummer, Auto-frakobling, Brukernavn og Passord. Legg dem inn slik de er definert.

Telefonnummer: lar deg legge inn telefonnummeret du

leverandør), som kreves for få forbindelse. Trykk ▲ eller ▼ for å velge:

- ISDN-nummer for å legge inn ISPens ISDNnummer, ELLER
- Analogt nr.. for å legge inn et analogt nummer, og trykk deretter 💮 .

Ta kontakt med din ISP og spør hvilken type nummer du skal velge.

Auto-frakobling: lar deg velge hvor lang tid det skal gå uten aktivitet før telefonen automatisk kobles ned (hvis en tilkobling var etablert) fra nettverket. Trykk ▲ eller ▼ for å velge en verdi fra 3 til 10 minutter og trykk 🌚 for å bekrefte.

Manglende datautveksling med nettverket (tilkobling, sending av e-post, frakobling) definerer en inaktivitetsperiode som kan føre til automatisk frakobling.

Brukernavn og Passord kunne bestemmes av deg da du tegnet abonnement for tjenesten. Legg dem inn slik de er definert.

Tilgang til e-postserver

Menyene beskrevet i dette avsnittet inneholder innstillinger som er nødvendige for å koble til e-postserveren til din ISP fra mobiltelefonen. De fleste parametrene kommuniseres til deg av tjenesteleverandøren, og må legges inn nøyaktig slik de oppgis.

- POP3-adresse: lar deg legge inn IP- eller DNSadressen til POP3-serveren som brukes til å motta e-post.
- SMTP-adresse: lar deg legge inn IP- eller DNSadressen til SMTP-serveren, som brukes til å sende e-post.

ADVARSEL! Avhenger av nettverket! Hvis du skal opprette en e-posttilkobling via GPRS, og din teleoperatør <u>ikke</u> er leverandør av din e-posttjeneste, bør du kontakte operatøren for å få den riktige adressen til SMTP-serveren og skrive den inn i dette feltet.

I noen tilfeller kan du selv definere Brukernavn, Passord og E-postadresse når du oppretter kontoen din. Legg dem inn slik de er definert.

#### Kontonavn

Denne menyen lar deg endre navn på de tilgjengelige e-postkontoene.

En e-postkonto kan være konfigurert på forhånd med navnet på operatøren. I så fall kan ikke navnet endres.

- 1. Trykk ⊕, velg Meldinger > E-post > E-post 1 > Innstillinger > Konto navn og trykk ⊕.

#### Avansert

Menyene som beskrives i dette avsnittet inneholder avanserte innstillinger som kan være forhåndskonfigurert. Det bør ikke være nødvendig å endre noen av disse.

Hvis felt i disse menyene er tomme eller hvis du får tilkoblingsproblemer, bør du ta kontakt med din ISP.

Port POP3: lar deg legge inn POP3-portnummeret, som brukes til å motta e-post.

Port SMTP: lar deg legge inn SMTP-portnummeret, som brukes til å sende e-post.

DNS-adresse: lar deg skrive inn DNS-adressen til det eksterne datanettverket du vil koble til.

SMPT-bekreft..: lar deg aktivere/deaktivere godkjennelsesprosessen i SMTP-serveren.

I de fleste land i Europa bør denne menyen settes til Av: dine e-postmeldinger vil IKKE bli sendt hvis den settes til På. Ta kontakt med din tjenesteleverandør for mer informasjon.

## Skrive og sende en e-post

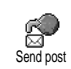

Fra menyen Send post kan du sende e-postmeldinger til en eller flere mottakere samtidig, også med vedlegg av

typen jpeg-bilder. Når meldingene mottas kan de videresendes, og vedleggene kan vises i aktuell programvare.

Til én eller flere mottakere

- Trykk , velg Meldinger > E-post, deretter E-post 1 eller E-post 2 avhengig av hvilken type du ønsker å bruke. Velg Send post og trykk .
- Flytt ▼ for å velge Legg til mottakere og trykk 
   for å få tilgang til listen.

Hvis du valgte telefonboken «På SIM-kortet», får du ikke tilgang til e-postadresser, men du kan skrive inn adressen i et redigeringsvindu. Se «Navn», side 22 hvis du ønsker mer informasjon om å velge fra telefonboken.

- Velg et navn i listen og trykk for å legge det inn i e-postlisten, eller trykk for å avbryte og gå tilbake til den forrige undermenyen.

- 5. Gjenta trinn 2 til 4 for å legge inn så mange mottakere som du ønsker.
- Velg Valider liste og trykk ☺ . Deretter skriver du inn et emne for e-posten (dette feltet kan stå tomt) og trykker ☺ .
- 7. I det neste vinduet legger du inn teksten i e-posten (også dette feltet kan stå tomt). Trykk
   mår du er klar til å sende e-postmeldingen.

Hvis du vil vite mer om hvordan du legger inn tekst, kan du lese «Taste inn tekst eller tall», side 11. Hvis du avslutter Send post-menyen før du har sendt e-postmeldingen, vil innholdet i den bli slettet uten å lagres.

- Velg Endre post og trykk i hvis du ønsker å endre innholdet i e-posten. Dette tar deg tilbake til trinn 2: følg veiledningen derfra for å fylle ut listen med mottakere og deretter sende e-posten.
- Velg Send nå og trykk 
   for å sende e-posten. Telefonen kobler seg til Internett-serveren, sender e-posten til mottakerne i listen og kobler seg deretter ned.

Du kan avbryte denne handlingen ved å trykke og holde nede Cn-tasten. Mobiltelefonen kobles fra serveren, går ut av e-postmenyen og tilbake til hvilemodus. Frakobling skjer også hvis du går til Innstillinger-menyen mens telefonen er i ferd med å kobles opp. I så fall vil e-postmeldingen gå tapt.

Avhengig av hvilke samtaleinnstillinger du har gjort (se «Samt. venter», side 72), vil du kunne motta vanlige telefonsamtaler når du er koblet til e-postnettverket. Hvis du i en slik situasjon tar imot den innkommende samtalen, vil telefonen skifte til samtalemodus og e-postmenyen lukkes. Telefonen går tilbake til hvilemodus når du avslutter samtalen.

Med en lyd eller et bilde

- Gjenta trinn 1 til 7 ovenfor. Velg Legg til lyd eller Legg til grafikk og trykk .
- I begge tilfeller vises en liste med de tilgjengelige JPEG-, BMP-, GIF-, AMR- eller Midi-filene. Velg bildet eller lyden du ønsker, og trykk <sup>(1)</sup>/<sub>(2)</sub>.

Du kan kun legge ved én JPEG-fil av gangen. Hvis du avslutter Send post-menyen før du har sendt e-postmeldingen, vil innholdet (også vedlegget) i den bli slettet uten å lagres.

### Motta og lese e-postmeldinger

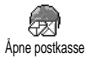

E-postmeldinger kommer til en server, som du må koble deg til før du kan motta e-postmeldingene dine på

mobiltelefonen (noen operatører sender deg en SMS når du får en ny e-postmelding). Du må først laste ned filhodene fra serveren før du henter de tilsvarende e-postmeldingene.

Koble til serveren

Tilkoblingsprosess

1. Trykk 🕑 og velg Meldinger > E-post og deretter E-post 1 eller E-post 2, avhengig av hvilken type du ønsker å bruke. Velg Åpne postkasse og trykk ᡂ.

Postkasse 1 og 2 har de samme innstillingene og alternativene. Ved å konfigurere dem forskjellig kan du få to forskjellige e-postadresser fra telefonen din.

- 2. Mobiltelefonen kobles automatisk til e-postserveren og laster ned e-postoverskriftene. Hvis du ikke mottok noen e-postmelding, vises Tom liste på skjermen. Ellers vil e-postoverskriftene vises i form av en liste.
- 3. Øverst på skjermen vises det totale antallet mottatte og ventende e-postmeldinger, samt antall sider som trengs for å vise alle overskriftene.

4. Mobiltelefonen din mottar fem e-postoverskrifter om gangen. Hvis Neste (eller Forrige) vises på slutten (eller begynnelsen) av listen, finnes det flere e-postoverskrifter: velg et av de tilgjengelige alternativene og trykk 🞯 for å hente dem.

En e-postmelding uten noen vedlegg kan vises umiddelbart på skjermen.

# Informasjon om overskrifter

Velg en overskrift, trykk 😁 , velg Detaljer og trykk 😁 igjen for å se adressen den ble sendt fra, datoen og klokkeslettet det ble sendt, emnet samt størrelsen på eventuelle vedlegg. Følgende statusikoner kan vises i forhold til hver overskrift:

[Ikke noe ikon]

E-postmeldingen kan lastes ned.

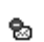

E-postmeldingen er for stor, den kan ikke lastes ned.

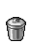

E-postmeldingene er merket for sletting (se side 52).

Laste ned e-postmeldinger

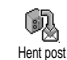

Merk ganske enkelt en av de mottatte e-postoverskriftene og trykk 🕑. Velg deretter Hent post og trykk 😁 for å laste ned e-postmeldingen. Gjenta denne operasjonen for å laste ned hver e-postmelding som samsvarer med hver merket overskrift.

Du kan også trykke 😁 for å åpne e-postoverskriftens karusell, og velg Motta e-post blant alternativene. Hvis e-postmeldingen er for stor (over 50 KB), blir den avvist og nedlastingen avbrytes.

Hente og lagre vedlegg

Hvis den mottatte e-postmeldingen inneholder vedlegg (JPEG-bilde, tekstfil eller en annen e-postmelding), blir de angitt med et bestemt ikon:

> Inneholder detaljene om e-postoverskriften (dato og klokkeslett, avsenderens e-postadresse osv.). Trykk 🕥 for å vise disse detaljene.

> Teksten i selve e-postmeldingen kan vises som et vedlegg, trykk 💬 for å lese det. Det finnes ingen avanserte alternativer i denne situasjonen: de kan leses, men ikke lagres eller videresendes.

En tekstfil (ren tekst i «.txt»-format) er lagt ved e-postmeldingen, trykk 💬 hvis du vil lese den. Det finnes ingen avanserte alternativer i denne situasjonen heller. 8

Programmet som trengs for å håndtere dette vedlegget, er ikke tilgjengelig for telefonen din, eller e-postmeldingen er for stor til at den kan lastes ned.

En annen e-postmeldinger er vedlagt den du mottok (inntil fem e-postmeldinger kan vedlegges etter hverandre). Det finnes ingen avanserte alternativer for en vedlagt e-postmelding: de kan leses, men ikke lagres eller videresendes.

Et bilde i JPEG-, BMP- eller GIF-format er lagt ved denne e-postmeldingen. Merk det vedlagte bildet i listen og trykk 🐨 to ganger for å lagre det på mobiltelefonen din (du kan gi det et nytt navn hvis du ønsker det).

Du må ha lagret et bilde før du kan vise det via menyen Bildealbum. Se «Bildealbum», side 63 hvis du vil vite mer. Hvis det er for lite minne til å lagre det nye bildet, må du slette andre elementer (navn, hendelse eller bilde) for slik å frigi nok bilde til å kunne lagre det nye bildet.

Et bilde kan ikke godtas av mobilelefonen din hvis det er for stort eller har feil filformat. Når du mottar et

**1** 

R.

B)

bilde via e-post, gjør du følgende for å få optimale resultater:

- Det mottatte bildet må være lagret i JPEG-, BMP- eller GIF-format.
- Størrelsen på bildefilen kan ikke overskride ٠ 50 KB.
- Den optimale størrelsen for riktig visning er 128 ٠ x 128 bildepunkter. Vi anbefaler at du bruker et standard bilderedigeringsprogram til å gi bildet den ønskede størrelsen.
- Bruk et filnavn med maksimalt 10 tegn. Deretter kan du gi det en filtype, for eksempel «.jpg».

Legge til en e-postadresse i telefonboken

Du må ha valgt telefonboken på telefonen før du kan legge til en e-postadresse. Dette menyelementet vil IKKE vises hvis du valgte SIM-telefonboken.

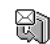

Deretter kan du legge til avsenderens e-postadresse i telefonboken, også før du har fått lastet ned e-postmeldingen Legge til navn (det holder å hente overskriften for å få åpnet e-postadressen).

1. Velg en e-postoverskrift og trykk deretter 😁 for å få tilgang til alternativene i karusellen.

- 2. Velg Legg til i navn og trykk 😁 . Velg deretter:
  - <ny> for å opprette et nytt navn, skrive inn for- og etternavn og deretter legge til den tilknyttede e-postadressen, eller
  - et navn i listen og trykke 😁 for å legge til e-postadressen i dette navnekortet. Hvis det allerede inneholder en e-postadresse, blir du bedt om å trykke 🕑 for å erstatte det.

Slette e-postmeldinger

- 1. Velg e-postmeldingen som skal slettes, og trykk 🕑 for å få tilgang til alternativene.
- 2. Velg Slett og trykk 😁 for å bekrefte valget og merke e-posten som skal slettes. Et lite ikon viser overskriften(e) i listen som tilsvarer e-postmeldingen(e) som skal slettes.

Velg dette alterantivet på nytt hvis du vil fjerne merket for sletting av e-postmeldinger.

3. Når du avslutter E-post-menyen, vil du bli bedt om å bekrefte slettingen av valgt(e) element(er) fra e-postserveren. Trykk 🕑 for å bekrefte valget eller (i dette tilfellet vil de merkede e-postmeldingene forbli i listen og ikke lenger være merket for sletting).

Svare på en e-post

- 1. Velg overskriften i e-postmeldingen du vil svare på, trykk 🕑 for å få tilgang til menyen med alternativer, og velg deretter Svar og trykk 🚱 .
- 2. Adressen til avsenderen, som kan endres (se «Til én eller flere mottakere», side 48), blir automatisk lagt til i Adresse-listen. Velg Valider liste og trykk 🖾 .
- En ny skjerm vises, som inneholder emnet til de 3. mottatte e-postmeldingene med prefikset Sv: som står for «Svar». Trykk 🕑 .
- 4. Skriv inn teksten til e-postmeldingen, og trykk deretter 🚱 for å sende den: velg Send nå og trykk 🕑 for å sende svaret.

Videresende en e-postmelding

Hvis du skal videresende en e-postmelding til en annen mottaker, må du først ha lastet den ned (se «Laste ned e-postmeldinger», side 50). Fra alternativet Videresend til fortsetter du som beskrevet ovenfor i «Svare på en e-post».

I begge tilfeller (om du svarer på eller videresender e-posten) vil telefonen kobles fra serveren når du når nettverkets inaktivitetstid som er angitt på Autofrakobling-menyen (se «Nett», side 46). Den vil kobles

# Kringkaste melding

Funksjonen for mottak av kringkastingsmeldinger er nettverksavhengig.

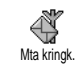

Du kan Aktivere eller Deaktivere mottak av SMS-kringkastinger som regelmessig overføres til alle abonnenter på nettverket.

# Motta

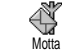

Lar deg sette mottak av kringkastingsmeldinger til På eller Av. Når det er På, må du definere ett eller flere emner som beskrevet nedenfor.

Emne

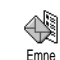

Lar deg definere typen meldinger du ønsker å motta. Definer en ny type ved å velge <Ny>, skrive inn koden angitt av operatøren, og tilknytte et navn hvis du vil det. Hvis

du velger en eksisterende type i listen, kan du endre eller slette den. Du kan angi inntil 15 forskjellige typer i listen. Kontakt operatøren for å skaffe kodene som tilsvarer de forskjellige typene.

Distr. kode

Lar deg velge meldingstypen du ønsker å vise permanent på skjermen når den er i hvilemodus. Resultatet av denne spesielle behandlingen av meldingen er at du må skrive inn typen i både Distr. kode- og Emne-menyen.

# Øyeblikkelig melding

Lar deg sette Øyeblikkelig melding-funksjonen til På eller Av. Når den er På, vil alle tekstmeldinger (SMS) du mottar, vises automatisk i hvilemodus. Rull nedover for å lese den og svar raskt ved å trykke to ganger: først for å åpne redigeringsskjermen, deretter for å sende meldingen. Telefonen vil automatisk gå tilbake til hvilemodus.

Hvis du fikk en andre SMS mens du leste den første, trykker du (f) for å gå ut av den første eller svare på den. Mobiltelefonen vil deretter vise den andre meldingen.

# 10 • MMS

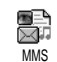

Fra mobiltelefonen din kan du sende og motta MMS (multimediemeldinger) med tekst, bilder og lyder.

En multimediemelding kan lages av ett lysbilde (inkludert tekst, lyd og bilde), eller av flere: i dette tilfellet blir meldingen spilt av i en lysbildefremvisning, enten du sender den til en e-postadresse eller til en annen mobiltelefon.

Avhengig av hvilket program du bruker til å motta e-postmeldinger, vil kanskje ikke MMS-lysbildevisninger bli avspilt.

# **Opprette en MMS**

### Merk adressatene

- 1. Trykk <sup>™™™®</sup> ELLER trykk <sup>™</sup> og velg Meldinger > MMS.
- 2. Velg Ny MMS og trykk 😁 .
- Merk et navn i listen og trykk ☺ for å legge det til i adresselisten, ELLER Velg <Ny> og skriv inn telefonnummeret eller e-postadressen du vil sende meldingen til. Deretter trykker du ☺ .

Du må ha merket telefonboken i «I telefon» for å få tilgang til e-postadresser. Se «Navn», side 22 hvis du vil vite mer om valg av telefonbok.

- Hvis du vil sende meldingen til bare denne personen, velger du Valider liste og trykker <sup>(1)</sup>. Hvis du vil sende den til flere personer, velger du Legg til kontakter, trykker <sup>(2)</sup> for å få tilgang til telefonboken igjen og legge til nye navn i postlisten (inntil 20 navn).

Du kan velge ett av elementene og trykke 🕑 for å Redigere e-postadressen eller telefonnummeret, eller for å Fjerne den fra listen.

# Utforme meldingen din

- På venstre side av skjermen finnes 5 ikoner du kan bruke til å legge til et Bilde, legge til Tekst, legge til en Lyd, Sende meldingen eller få tilgang til Alternativer-menyen. Flytt ▲ eller ▼ for å gå til foregående eller neste ikon.
- Trykk 
   for å få tilgang til listen Bildealbum, velg et bilde og trykk
   for å legge det til i din MMS. Det første vinduet i meldingen din kom-

mer opp, og viser det valgte bildet som om nødvendig skaleres for å passe på skjermen.

Selv om bildets forhåndsvisning når MMSen opprettes er (B)105 x (H)55 bildepunkter, vil den maksimale størrelsen på et bilde du kan sende være (B)640 x (H)640 bildepunkter.

Advarsel! Jo større bildet er, jo mer tid tar det å sende det. Du kan ikke sende et copyright-beskyttet bilde. Velg Ingen hvis du ikke vil sette inn noe bilde.

- 3. Tekst-ikonet blir automatisk merket: trykk for å åpne tekstredigeringsskjermen, skriv inn meldingsteksten (se «Taste inn tekst eller tall», side 11 hvis du trenger hjelp).
- 4. Deretter blir Lyd-ikonet valgt: Trykk 🕑 for å få tilgang til listen Lydalbum, velg en lyd og trykk for å legge det til i din MMS.

Lyder kan være en av filene som er tilgjengelig i albumet, eller et talememo som du spiller inn når du oppretter MMS: I dette tilfellet velger du <Poster>, deretter <Ny> og følger prosedyren som vises på skjermen. Du kan ikke legge ved et eksisterende talememo. Ikonet av elementet du har lagt til (bilde eller lyd), endrer farge for å vise innsettingen.

5. Trykk 🐵 for å sende meldingen, eller flytt ▼ for å åpne alternativene.

# Åøne alternativene

Flytt ▼ for å gå til Alternativer-ikonet og trykk . Følgende alternativer er tilgjengelig:

> Oppretter et nytt lysbilde og legge det til i lysbildevisningen din.

| Legg til bilde | Du kan også trykke ► når den siste<br>siden i meldingen du lager for øye-<br>blikket, er valgt. |  |  |
|----------------|-------------------------------------------------------------------------------------------------|--|--|
|                | Når du har opprettet flere sider, flytter du<br>◀ eller ► for å bla gjennom lysbildene.         |  |  |
|                | Sletter den valgte siden.                                                                       |  |  |
| Slett bilde    | Dette alternativet er bare tilgjengelig<br>hvis det finnes mer enn ett lysbilde i<br>meldingen. |  |  |

Neste lysbilde

SI

Forrige lys-Flytter til neste eller forrige lysbilde bilde

Bildevarighet

Lagre MMS

som kladd

Endrer verdien for bildevarigheten du har angitt i Innstillinger > Programinnst. (se side 62), og for å angi en forsinkelse mellom hvert lysbilde.

Lagrer meldingen din som en kladd som du kan redigere, fullføre og sende senere. MMS lagret som kladd lagres i MMS > Kladd (se «Administrere mapper», side 59).

Lagrer meldingen din som en mal som du kan bruke som utgangspunkt for andre MMS (f eks meldinger av

Lagre som mal typen «Gratulerer med dagen»). MMS lagret som maler vises i MMS > Mal(er) (se «Administrere mapper», side 59).

Vis MMS Viser lysbildevisningen du har opprettet, fra første til siste lysbilde, inkludert lyder og bilder.

Legg til emne Hvis du vil redigere og endre eller skrive inn emnet for meldingen.

Når du blar gjennom listene, viser bestemte ikoner den valgte meldingstypen (se MMS, leveringsrapport, maler osv.). Informasjonen om meldingen (avsender, mottagere, emne) rulles automatisk vannrett når den velges.

### Sende meldingen

Som beskrevet ovenfor kan du enten:

Hvis sendingen av en kladdet melding mislykkes, blir meldingen flyttet til Utboks-menyen og idenfifisert som Ikke sendt.

- Velg den fra Utboks-menyen og send den: velg meldingen som skal sendes fra denne menyen, velg Send MMS igjen og trykk ⊕. Når den har blitt sendt, blir MMS-meldingen identifisert som en sendt melding i listen.
- I de to siste tilfellene, velg meldingen som skal sendes i den aktuelle mappen. For alle tilfellene, velg Send MMS og trykk 🐨 : en fremdriftsindikator lar deg følge sendingen av meldingen din. Trykk 🗂 for å avbryte sendingen av meldingen din.

# Motta en MMS

# Laste ned og spille av en MMS

Når du mottar en MMS, vises et varsel på skjermen som informasjon.

- Hvis du aktiverte mottaksmodusen Automatisk (se side 61), blir meldingen automatisk lastet ned og plassert i Innboksen. Velg den i Innbokslisten og trykk ► for å spille den av.
- 2. Hvis Manuell modusen er aktivert:
- Trykk (c) for å gå tilbake til hvilemodus og lagre varselet i Innboksen, ELLER
- Trykk 
   for å vise detaljene i varselet, og velg deretter Last ned og trykk
   for å laste ned selve meldingen. En fremdriftsindikator vises og lar deg følge nedlastingen av meldingen.

Et varsel er ikke selve MMS-en, men et informasjonsvindu med detaljer om avsenderens identitet, dato og klokkeslett for mottak, emne osv. IKKE SLETT VARSELET FØR DU HAR MOTTAT MELDINGEN, ellers vil du aldri få meldingen.

I både automatisk og manuell modus vil en melding informere deg hvis størrelsen på MMS-en du ønsker å laste ned, er større enn minnet du har tilgang til på telefonen. I så fall må du frigi minne ved å slette data (bilde, lyder osv.) Se «Minnestatus», side 64.

- Hvis avsenderen har bedt om en Les rapport, vil en ledetekst be deg trykke 
   for å sende den eller trykke
   for å la være å sende rapporten.
- Når MMS er lastet ned, velg den i Innboks-listen og trykk ► for å spille den av.

Hvis du trykker ◀ eller ▶, endres spillermodusen fra automatisk til manuell.I manuell modus trykker du ◀ eller ▶ for å vise foregående eller neste lysbilde.

# Hente og lagre vedlegg

Når du spiller av en MMS som angitt i foregående del, trykk 🞯 for å åpne følgende spillerinnstillinger:

| Spill melding                        | Bytter tilbake til automatisk modus:<br>MMS-en blir deretter spilt av som en<br>kontinuerlig lysbildevisning. |
|--------------------------------------|----------------------------------------------------------------------------------------------------|
| Neste (eller<br>Forrige)<br>lysbilde | Flytter til neste eller forrige lysbilde<br>Du kan også trykke ◀ eller ▶ når du<br>viser MMS i manuell modus. |
|                                      | Dette elementet er ikke tilgjengelig<br>når du har valgt det siste (eller første)<br>lysbildet.               |
| Koble fra bilde                      | Kobler bildet fra gjeldende lysbilde<br>og lagrer det i bildealbumet.                                         |
| Koble fra lyd                        | Kobler lyden fra gjeldende lysbilde<br>og lagrer det i lydalbumet.                                            |
|                                      |                                                                                                    |

### Administrere mapper

Innboks

MMS-menyen lar deg administrere meldingene dine i 4 forskjellige mapper. Den gjeldende (aktive) mappen er den du valgte sist. Du kan endre den aktive mappen ved å trykke (c) for å returnere til hoved-MMSmenyen og velge den ønskede mappen, som angitt nedenfor.

> Viser alle Varsler, Sendings- og Lestrapporter, Leste og Uleste MMS.

- Du kan Lese eller Slette varsler og rapporter.
- Du kan Spille av, Videresende eller Svare på en MMS, vise Detaljer eller Slette den.

Varsler blir automatisk slettet når du har mottat hele MMS-en. Du må IKKE slette varsler før du har hentet ned MMS-en, ellers kan du aldri gjøre det. Viser meldingene du har Sendt eller opprettet men Ikke sendt enda (hvis du for eksempel har avbrutt sendeprosedyren ved å trykke **CÉ**).

- Du kan Åpne, Slette eller vise Detaljer om alle disse meldingene.
- Utboks I tillegg kan en MMS som ikke er sendt enda, også bli Sendt på nytt til noen, og du kan Videresende en MMS som allerede er sendt.

Hvis alternativet Lagre automatisk er satt til på, vil alle sendte meldinger bli lagret i utboksen.

Viser alle meldinger lagret som maler Maler etter opprettelsen.

Du kan Spille av, Redigere og Slette maler.

Viser alle meldingene lagret som kladd etter at de ble opprettet, eller som ble lagret automatisk hvis du avsluttet MMSmenyen før du lagret eller sendte meldingen.

Du kan Spille av, Redigere Sende og Slette kladder.

Meldinger du har lagret kan bare sendes fra mappene Kladd eller Utboks. Du kan IKKE gjenopprette et element (verken melding, varsel eller rapport) som du har slettet. Trykk ( ) for å avbryte sletting. Hvis ikonet Fullt minne vises (se side 84), må du slette elementer for å frigi minne.

#### Innstillinger

Telefonen kan ha blitt forhåndskonfigurert for å få direkte tilgang til de tilbudte tjenestene. Hvis ikke, må du ha mottatt informasjonselementene som ble beskrevet i forgående del, fra teleoperatøren, og skrive dem inn som angitt. Noen teleoperatører kan sende parametrene direkte til telefonen din. Kontroller dette direkte med teleoperatøren din.

#### Nettverkskonto

Lar deg velge en dataprofil blant de du har angitt (se «Tilgangsinnstillinger», side 38) hvis du vil vite alt om hvordan du konfigurerer eller endrer en dataprofil). Denne profilen og de medfølgende parametrene vil deretter brukes ved tilkobling.

Kladd

## Nett

Denne menyen lar deg velge nettverkstypen som brukes når du starter en tilkobling.

| GSM        | Mobiltelefonen din vil bare koble til<br>GSM-nettverket.                                                                                                    |
|------------|----------------------------------------------------------------------------------------------------|
| GPRS       | Mobiltelefonen din vil bare koble til<br>GPRS-nettverket.                                                                                                    |
| GPRS først | Mobiltelefonen din vil først prøve å<br>koble til GPRS-nettverket, deretter<br>til GSM-nettverket hvis GPRS-<br>nettverket ikke er tilgjengelig for til-<br>kobling. |

Hvis du velger GPRS først, må du først ha konfigurert både GSM- og GPRS-innstillingene (se «Tilgangsinnstillinger», side 38).

### **MMS-senter**

Lar deg skrive inn eller endre MMS-adressen til serveren som telefonen vil kobles til.

### Gateway-adresse

Lar deg skrive inn eller endre IP-adressen til serverens gateway.

# Gateway-port

Lar deg skrive inn eller endre portnummeret til serverens gateway.

Du må skaffe informasjonen i forhold til de tre punktene ovenfor, fra teleoperatøren din, og skrive den inn nøyaktig slik den oppgis.

# Programinnstillinger

Hentemodus

- Manuell Meldinger er lagret på MMS-serveren, og du må koble til manuelt for å hente dem:
  - 1. Trykk 😁 for å få tilgang til Innboks.

  - 3. Velg Les og trykk 🚱 .
  - Når Detaljene i meldingen vises, trykk 
     for å starte tilkoblingen og laste dem ned.
  - Når meldingen er på telefonen, trykk ⊕, velg Spill melding og trykk ⊕.

Automatisk Alle nye MMS du mottar blir (standard automatisk lastet ned fra serveren og modus) plassert i innboksen, uten at du trenger å starte en tilkobling. Velg meldingen du har mottatt i innboksen og trykk ►.

Denne modusen er deaktivert under streifing.

Sendingsrapport

Dette alternativet kan settes til På eller Av og informerer (via en SMS) om hvorvidt MMSmeldingen ble mottatt eller avvist. Sendingsrapporten viser senderens identitet, dato og klokkeslett for mottak, leveringsstatus.

Les rapport

Dette alternativet kan settes til På eller Av og informerer deg (via en SMS) når statusen for en sendt

MMS endres, det vil si om den ble lest eller slettet uten å bli lest.

Lagre automatisk

Dette alternativet kan settes til På eller Av og lar deg lagre automatisk meldingene som ble sendt fra Utboks-menyen. Lagrede meldinger vil deretter vises i Utboks-mappen.

Gyldig per.

Lar deg velge hvor lenge meldingene dine skal lagres på serveren, fra 1 time til 1 uke (maksimum). Dette er nyttig når mottageren ikke er koblet til nettverket (og derfor ikke kan motta meldingen din umiddelbart).

Bildevarighet

Lar deg velge varigheten mellom hvert lysbilde i MMS-en, fra 1 sekund til 60 sekunder.

# 11 • Multimedia

# **Bildealbum**

IPEG-bilder må ha riktig størrelse og format for at mobiltelefonen din skal kunne lagre og vise dem riktig. Se «Hente og lagre vedlegg», side 51 hvis du vil vite mer om dette emnet.

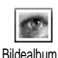

Fra denne menyen kan du administrere og vise bildene som er lagret på mobiltelefonen din

Når du åpner en av de tilgjengelige undermenyene, blir bildene som er lagret på telefonen din vist som en tekstliste. Vis bildet ved å velge et bilde i listen og trykke ►. Trykk deretter ▲ eller ▼ for å gå til neste eller forrige bide, eller < for å gå tilbake til tekstlisten.

Trykk 🕑 for å få tilgang til følgende alternativer:

| Gi nytt navn       | Slik Gir du den nytt navn: Trykk⊕, skriv inn et navn og trykk ⊕ igjen.              |
|--------------------|-------------------------------------------------------------------------------------|
| Slett              | Sletter det merkede bildet.                                                         |
| Send med<br>e-post | Sender det valgte bildet med e-post (se<br>«E-post», side 45 hvis du vil vite mer). |

| Send med                        | Sender det val                                                 | gte bild                       | et via MM                            | IS (se                |
|---------------------------------|----------------------------------------------------------------|--------------------------------|--------------------------------------|-----------------------|
| MMS                             | «MMS», side 5                                                  | 55 hvis o                      | du vil vite i                        | mer).                 |
| Angi som<br>bakgrunns-<br>bilde | Angir det<br>Bakgrunnsbilde<br>settes til På i In<br>side 31). | valgte<br>(dette<br>nnstilling | bildet<br>alternative<br>ger > Displ | som<br>t må<br>ay, se |

Bilder i mappen Standard Bilder kan ikke slettes. Nye bilder lagres i Egne bilder. Hvis det ikke er nok plass til å lagre et nytt bilde, må du frigi minne vedå slette noen andre hilder

### Lydalbum

Fra denne menven kan du administrere og lytte til lydene som er lagret på Lvdalbum mobiltelefonen din.

Når du skriver på en av de tilgjengelige undermenyene, vises lydene som en tekstliste. Trykk ▲ eller ▼ for å gå til neste eller foregående lyd, og vent i noen sekunder på at lyden skal spilles av.

Velg en lyd og trykk  $\textcircled{\Theta}$  for å få tilgang til følgende alternativer:

| Gi nytt navn          | Slik Gir du den nytt navn: Trykk 🕑 ,<br>skriv inn et navn og trykk 🞯 igjen.                                                  |
|-----------------------|----------------------------------------------------------------------------------------------------|
| Slett                 | Sletter den merkede lyden.                                                                                                   |
| Send med<br>e-post    | Sender den valgte lyden med e-post<br>(se «E-post», side 45 hvis du vil vite<br>mer).                                        |
| Angi som<br>ringer    | Angir den valgte lyden som Ringer.                                                                                           |
| Angi som<br>meldinger | Angir den valgte lyden som Meldingsring-<br>er (dette alternativet må settes til På i<br>Innstillinger > Lyder, se side 29). |

Du vil ikke kunne sende lyder som er beskyttet med copyright. Lyder i mappen Standardmelodier kan ikke slettes.

### Minnestatus

Denne menyen lar deg vise prosentvis hvor mye minne som er tilgjengelig på telefonen din. Flere funksjoner deler mobilkapasiteten: bilder og lydalbum, innspilte memoer og stemmekoder for stemmekommandoer, meldinger du har lagret i telefonboken samt kalenderoppføringer, spill osv.

Mobiltelefonen din er utstyrt med mange lyder og bilder. Du kan bare slette lyder eller bilder i mappene Egne bilder eller Egne melodier, hvis du for eksempel vil frigi minneplass til dine egne lyder og bilder.

Trykk 💿 for å kontrollere minnestatusen. Skjermen viser hvor stor prosentandel ledig minne du har og telefonens totale minne i KB. Trykk 💬 igjen, og åpne den detaljerte listen over minne brukt per funksjon.

Hvis «Full liste» vises når du lagrer et nytt element, eller du vil frigi minneplass, må du slette et element før du kan opprette eller legge til et nytt.

# Lydinnspilling

Fra denne menyen kan du spille inn inntil 20 forskjellige lyder, hver på maksimalt 1 min., avhengig av minnestatusen.

Trykk 😁 og velg Multimedia > Lydinnspilling, trykk deretter 🐨 igjen. Velg <Ny> for å spille inn en ny lyd. Følg instruksjonene på skjermen, og trykk 💬 når lyden er innspilt. Deretter kan du Slette eller Gi nytt navn til den.

Tidligere lagrede memoer kan ikke sendes med MMS.

#### BeDJ

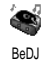

Fra denne menyen kan du starte BeDJ: trykk 🞯 (se «Mikse musikk», side 18 hvis du vil vite mer).

# Kamera

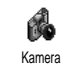

Fra denne menyen kan du aktivere kameraet: trykk 💬 (se «Ta bilder», side 13 hvis du vil vite mer).
# 12 • Spill & prog.

## Kalkulator

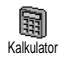

På denne menyen finner du følgende funksjoner:

Ved å trykke 💎-tasten. Addisjon Ved å trykke 😵-tasten 2 ganger. Subtraksjon Multiplikasjon Ved å trykke 💎 🖙 - tasten 3 ganger. Ved å trykke 😵 🖅-tasten Divisjon 4 ganger. Er lik

Ved å trykke 🖅 -tasten.

Skriv inn tallene fra tastaturet. Kalkulatoren har 2 desimaler og avrundes opp til en høyere desimal. Trykk ( for å rette tallene. Trykk og hold nede (a:) for å skrive punktum. Trykk og hold nede **Cf)** 2 ganger for å returnere til ventemodus.

# Vekkerklokke

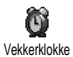

På denne stiller menven du vekkerklokken. Trykk 🕑 og velg Spill & Prog > Vekkerklokke, og trykk deretter ▲ eller ▼ for å aktivere den. Skriv inn klokkeslett, trykk så 🕑 og velg:

- En gang aktiverer alarmen en angitt tid på en angitt dag,
- Daglig aktiverer alarmen en angitt tid hver dag i uken.
- Hver ukedag aktiverer alarmen en angitt tid på ukedagene.

Velg deretter et av alarmvarslene. Velg et element i listen om det kreves, og trykk 🞯 for å bekrefte valget.

Vekkerklokken vil ringe selv om du slo av telefonen, og selv om ringevolumet er satt til Av (se side 29). Trykk en tast for å stanse alarmen.

# Kalender

# **Opprette en ny hendelse**

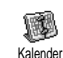

På Hendelser-menyen kan du opprette hendelser og lagre dem i kalenderen. Hendelser kan være Møter. Ferie eller

Sjekkliste. Når kalenderalarmen er På (se side 30), varsles du med et pip om en forfalt hendelse.

- 1. Velg Kalender > Hendelser > <Ny> og trykk 😁 .
- 2. Velg typen hendelse du skal opprette (Ferie, Møte, Sjekkliste) og trykk 😁 .
- Oppgi start- og sluttdato & klokkeslett for 3. hendelsen og trykk 🖾, skriv inn teksten for hendelsen (f eks «Møte med Bye») og trykk 🕑 .

 Påminnelse-menyen varsler deg om hendelser via alarmer som trigges på angitt tidspunkt. Flytt ◄ eller ►, angi Påminnelsen for denne hendelsen og trykk .

Denne menyen gjelder bare for Møte- og Sjekklistehendelser. Legg merke til at påminnelsen avhenger av tidspunktet som angis og vises på skjermen. Det vil bli oppdatert når tidssonen endres (se «Tid og dato», side 39).

- 6. Hendelsen vil bli vist med starttidspunkt og dato. Fra hendelseslisten,\_\_\_\_
  - trykk og hold nede 🕞 for å gå tilbake til hvilemodus,
  - gjenta trinn 2 til 5 for å opprette flere hendelser.

Kalenderen deler mobilkapasitet og minne med andre funksjoner (telefonbok, bildealbum, lyder osv.). Dermed blir alle funksjonene innbyrdes avhengige: desto flere hendelser du oppretter, desto færre navn, memoer eller bilder kan du lagre, og omvendt. 299 er det maksimale antallet hendelser + navn du kan lagre. Hvis «Full liste» vises, må du slette en hendelse (eller et navn) før du kan opprette en ny. Kontroller hvor *mye ledig minne du har i telefonen ved å trykke og velge* Multimedia > Minnestatus.

# Modifisere en hendelse

Endre en hendelse

Når du oppretter en hendelse er ikke alle felt tilgjengelige. Grunnen er at det skal gå raskere å lage en ny hendelse. Når du endrer en hendelse, får du tilgang til disse ekstra alternativene.

- 1. Du endrer en hendelse ved å velge den ønskede hendelsen og trykke  $\textcircled{\mbox{0}}$  .

Hvis du endrer en gjentatt hendelse, endres også alle forekomstene av hendelsen: I så fall kan du trykke 💬 for å bekrefte valget.

3. Endre informasjon etter behov og som beskrevet ovenfor.

Slette en hendelse

Slette én enkelt hendelse

Velg den ønskede hendelsen og trykk 🕲 2 ganger. Velg deretter Slett og trykk 🕲 for å bekrefte valget.

## Slette en gjentatt hendelse

- Ved å velge en tidligere forekomst: velg en tidligere forekomst av en hendelse og trykk 

   Når hendelsens detaljer vises, trykk
   , velg deretter Slett og trykk
   for å bekrefte valget: det er bare de tidligere forekomstene av den valgte hendelsen som slettes.
- Ved å velge en fremtidig forekomst: velg en kommende forekomst av en hendelse og trykk

   • Når hendelsens detaljer vises, trykk 
   • , velg deretter Slett og trykk
   • for å bekrefte valget: alle forekomstene av den valgte hendelsen blir slettet.

# Slette gamle hendelser

Du kan også slette gamle hendelser ved å velge Slette en tidligere dato (tidligere eller kommende) som alle tidligere hendelser skal slettes fra, og trykker 🞯 2 ganger for å slette alle hendelser før denne datoen.

Hvis du vi slette alle angitte hendelser i kalenderen, skriver du inn en startdato om flere år (f eks 3. desember 2010). På den måten sikrer du at alle hendelser som skjer før denne datoen, slettes i én operasjon. Visninger av hendelser

Visningene Dagsoversikt, Ukesoversikt og Mnd. oversikt viser alle kalenderens hendelser i de respektive formatene. For å vise hendelser i disse visningene, gjør følgende:

- 1. Velg ønsket visning og trykk 😁 .
- Når du har angitt den ønskede visningen, flytter du < eller ► for å vise foregående eller neste dag, uke eller måned.
- 3. Trykk 💮 for å vise listen med tilsvarende hendelser eller lage en ny.

Tidssone

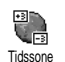

Selv om det er nødvendig å endre tidssoner når man reiser mye, husk at det vil påvirke alle varsler i kalenderen:

alarmene for hendelsene blir oppdatert, avhengig av klokkeslettet som vises på skjermen (se «Tid og dato», side 39).

# Euro-konvertering

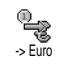

Euro ->

Fra ->Euro-menyen kan du konvertere en sum til Euro ved å skrive inn beløpet og trykke 回 .

Fra <- Euro-menyen kan du konvertere en sum fra Euro ved å skrive inn beløpet og trykke 💬 . Valutaen som brukes ved konverteringen bestemmes av hvilket landet du abonnerer fra. Euro-konvertereren er abonnementsavhengig og kun tilgjengelig i land som bruker Euro-valutaen.

# **Brick-spill**

Denne menyen kan være abonnementsavhengig. Derfor kan ikonet og innholdet variere.

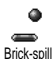

Fra denne menyen får du tilgang til «Brick»-spillet. Målet med spillet er å ødelegge steinene ved å treffe dem med ballen.

Når du har ødelagt den siste steinen, får du tilgang til neste nivå. Tastene som brukes er følgende:

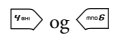

Flytter racketen mot venstre eller høyre.

😵 og 🖑

0.;

Kaster ballen mot venstre eller høyre. Trykk en av disse tastene for å starte spillet.

Hvis du vil ha en pause i spillet er pausetiden begrenset til 2 min., etter den tid går skjermen i hvilemodus og spillet er tapt.

# JAVA

Legg merke til at JAVA IKKE er tilgjengelig hvis telefonen har Games engine, siden disse to egenskapene er gjensidig utelukkende.

Denne menyen varierer, avhengig av teleoperatør og abonnementstype.

JAVA Mobiltelefonen din støtter JAVA slik at du kan kjøre JAVA-kompatible programmer som spill som lastes ned fra nettverket.

# Nettverk

#### Nett

Fra denne menyen velger du nettverkstypen som brukes av den valgte profilen når du starter en tilkobling.

GSM eller GPRS: Mobilen din vil bare bruke GSMeller GPRS-nettverket ved WAP-tilkobling.

GPRS først: Mobiltelefonen din vil først prøve å koble til GPRS-nettverket, deretter til GSMnettverket hvis GPRS-nettverket ikke er tilgjengelig for tilkobling. Hvis du velger dette alternativet, må du ha konfigurert både GSM- og GPRS-innstillinger (se side 38 hvis du vil vite mer).

**DNS-adresse** 

Lar deg skrive inn DNS-adressen til det eksterne datanettverket du vil kobles til. Trykk 🞯 for å bekrefte valget.

#### Nettverkskonto

Lar deg velge en av dataprofilene du har angitt i Innstillinger > Innst. for tilgang (se side 38). I listen som vises, velger du ønskede innstillinger for tilkobling og trykker  $\textcircled{\mbox{e}}$  for å bekrefte valget.

#### Autostart

Lar deg sette automatisk start av JAVA til På eller Av. Når den er På, startes JAVA-programmer automatisk like etter at de installeres.

# 13 • Samtaleinfo

## Innst. samtale

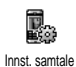

På denne menyen kan du angi alle alternativer for samtale (viderekobling, venting osv).

## Viderekopl

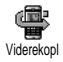

Lar deg videkoble innkommende samtaler til postkassen eller et nummer (enten det er i telefonboken eller ei), og

det gjelder for: Data oppk., Talesamtaler og Faks oppk..

Før du aktiverer dette alterantivet må du skrive inn numrene til talepostkassene dine (se «Postkasser», side 71). Denne funksjonen er abonnementsavhengig, og forskjellig fra en samtaleoverføring som skjer mens én/flere samtaler pågår.

#### Ubetinget

Alternativet ubetinget vil viderekoble alle innkommende samtaler.

Advarsel! Hvis du velger dette alternativet vil du ikke motta noen samtaler før det deaktiveres. Betinget

Dette alternativet lar deg velge i hvilke tilfeller innkommende samtaler skal viderekobles. Du har tre alternativer: Hvis u/svar (du har ikke svart på samtalen), V/ikke tilgi. (nettverket er ikke tilgjengelig) eller V/opptatt (du sitter allerede i telefonen, og abonnementet inkluderer ikke alternativet samtale venter eller du har ikke aktivert det). Alternativene kan angis uavhengig av hverandre.

Når du har valgt enten Betinget eller Ubetinget, velger du om du vil viderekoble samtaler til stemmepostkassen eller et annet telefonnummer, eller avbryte viderekoblingen.

Status

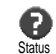

Lar deg vise status for alle viderekoblede samtaler.

# Postkasser

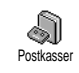

Fra denne menyen kan du skrive inn talepostkassenumrene (hvis de ikke ligger på SIM-kortet).

Noen ganger må du skrive inn to numre: ett for å lytte til postkassen og ett for å viderekoble samtaler. Kontakt teleoperatøren din hvis du vil vite mer om dette emnet.

## Auto-oppk.

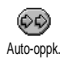

Lar deg sette automatisk oppringing til På eller Av. Når den er På og hvis personen du ringer til er opptatt, ringer

telefonen din automatisk nummeret på nytt til du får kontakt eller til du når maksimalt antall forsøk (10). Telefonen piper en gang på begynnelsen av hvert forsøk, og gir en annen pipelyd hvis tilkoblingen lykkes.

Tiden mellom nye oppringninger øker for hvert forsøk.

### Svartast

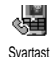

Lar deg godta en samtale ved å trykke enhver tast, unntatt 💿 som brukes til å avvise en samtale.

#### Samt. venter

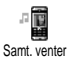

Samtale venter håndteres forskjellig avhengig av hvilken nettverkstype (GSM eller GPRS) du har valgt.

Med GSM-samtale

Lar deg Aktivere eller Deaktivere den ventende samtalen, og gjelder for: Alle Med GSM-samtale samtaler, Talesamtaler, Faks oppk. og Data oppk. Når dette alternativet er aktivert, hører du et pip hvis noen prøver å ringe mens du er opptatt. Velg alternativet Status for å finne ut om samtale venter for GSM er aktiv eller ikke.

Denne funksjonen er abonnementsavhengig. Kontakt teleoperatøren.

Med GPRS-samtale

Lar deg Aktivere eller Deaktivere samtale venter for innkommende talesamtaler Med GPRS-samtale mens du er GPRS-tilkoblet.

### Identifikasjon

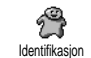

Lar deg Vise eller Skjule identiteten din for samtalepartneren. I Status-alternativet ser du om denne funksjonen er

aktivert eller ikke.

#### Samtaleliste

Samtaleliste Samtaleliste utgående og innkommende samtaler så vel som forsøk på automatisk oppringing og samtaledetaljer. Samtalene (utførte, ubesvarte og mottatte) vises i kronologisk rekkefølge med den siste øverst i listen. Når Samtalelisten er tom viser skjermen Tom liste.

#### Samtaleliste

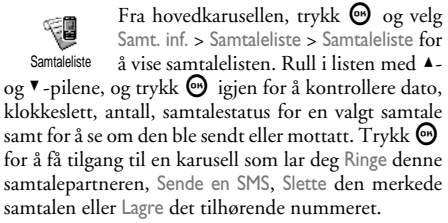

#### Tilbakestill

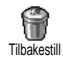

Trykk 🚱 , velg Samt. inf. > Samtaleliste, og deretter Nullstill. Trykk 🐨 2 ganger for å tilbakestille.

Telefonen lagrer de siste 30 numrene i Samtalelisten, det siste nummeret vises først. Du kan ringe på nytt direkte til alle disse numrene. I hvilemodus flytter du 🔺 for å få tilgang til samtalelisten. Hvis et nummer i listen også ligger blant dine Navn, vises det tilsvarende navnet. Flytt 🛦 eller 🎙 for å velge nummeret som skal ringes på nytt, og trykk 🌑. Trykk 🐨 for å legge på.

# Samtaletellere

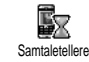

Fra denne menyen kan du håndtere prisen og varigheten for samtalene dine.

# GSM-tellere

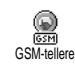

Denne menyen gir tilgang til alternativene beskrevet nedenfor.

GSM-samtaletellerne inkluderer ikke WAPtilkoblinger. De fleste alternativene som nevnes nedenfor, er abonnementsavhengige.

Akk. s. tellere

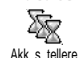

Velg dette alternativet og trykk 🎯 for å Vise eller Nullstille varigheten for Utgående eller Innkommende samtaler.

Informasjon om siste samtale

Denne egenskapen er abonnementsavhengig.

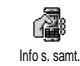

Fra denne menyen kan du vise varigheten og/eller prisen for den siste samtalen din. Info v. s. slutt

Denne egenskapen er abonnementsavhengig.

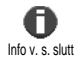

Lar deg aktivere eller deaktivere systematsik visning av lengde og/eller pris på hver samtale når du legger på.

Akk. kostnader

Denne egenskapen er abonnementsavhengig.

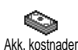

Lar deg vise de oppsamlede kostnadene og sette telleren til null. Den kan være beskyttet av PIN- eller PIN2-koder.

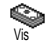

Viser hvor mye som er brukt etter at en tellerskrifttpris er etablert Lar deg tilbakestille gjeldende Akk.

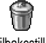

Tilbakestill

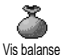

Lar deg kontrollere gjenværende kreditt (sammenlignet med tidl. angitte grense).

kostn til 0. Krever PIN2-koden din.

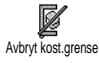

Lar deg fjerne prisgrensen. Den er kanskje beskyttet med PIN- eller PIN2-koder (avhengig av abonnementet).

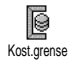

Lar deg angi kostnadsgrensen som brukes i Vis balanse-menyen.

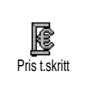

Lar deg sette eller endre rate per enhet. Først angir du aktuell valuta (maks tre tegn), deretter skriver du inn kostnad per enhet.

## **GPRS-tellere**

Denne egenskapen er abonnements- og nettverksavhengig.

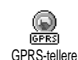

Denne menyen lar deg velge ett av følgende alternativer:

Siste mobiløkt

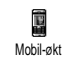

Dette alternativet vil vise siste tilkoblingsøkt eller overføringsvolum til mobiltelefonen din (f eks etter en WAPtilkobling over GPRS).

Siste PCøkt

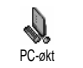

Dette alternativet viser siste tilkoblingsøkt eller overføringsvolum på PC-overføringen.

Samtaletellerne som administreres av mobiltelefonen din, kan være annerledes enn de som brukes av teleoperatøren din. Derfor bør du vurdere samtaletellerne som vises på skjermen som informative elementer, IKKE som noen faktisk basis for samtalekostnader.

# 14 • WAP

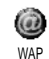

Mobiltelefonen din støtter tjenester basert på Wireless Application Protocol (WAP). Den innebygde WAP-leseren tienester som følger med nettverket ditt

gir tilgang til tjenester som følger med nettverket ditt, for eksempel nyheter, sport, vær osv.

Mobiltelefonen din støtter WAP-funksjoner hvis de følger med abonnementet. Hvis telefonen er forhåndskonfigurert, trenger du antagelig ikke å endre innstillingene som beskrives i denne økten.

Noen teleoperatører kan sende WAP-parametrene direkte til telefonen. Kontakt teleoperatøren din direkte hvis du ønsker mer informasjon.

# Internett-tjenester

Fra denne hovedmenyen i WAP-leseren kan du konfigurere innstillinger relatert til WAP, koble til teleoperatørens hjemmeside, definere bokmerker for direkte og raskere tilkobling osv.

# Starte en WAP-økt

1. Hvis du vil starte en WAP-økt, trykk og hold nede C-tasten mens du er i hvilemodus.

 $Du \ kan \ også \ velge$  Oper. tjenester > WAP > Hjemmeside  $og \ trykke \ \Theta$ .

- Mobiltelefonen vil kobles til nettverket i henhold til tilkoblingsinnstillinger du har definert i menyen Innstillinger > Tilkobling (se side 38).
- 3. Webleseren startes og en animasjon viser at telefonen kobles til teleoperatørens hjemmeside.
- 5. Trykk (c) for å returnere til foregående side.

# Avslutte en WAP-økt

Du avslutter en WAP-økt ved å trykke og holde nede (CØ), ELLER trykke (), velge Alternativer > Avslutt og trykke () for å bekrefte valget.

# Hjemmeside

Hjemmesiden er koblingen til den første WAP-siden du vil åpne når du starter WAP fra hvilemodus. Vanligvis er dette menyelementet på WAP-tjenestemenyen forhåndskonfigurert, og vil koble deg direkte til teleoperatørens WAP-hjemmeside.

Du kan endre denne standard hjemmesiden ved å angi navnet og URL-adressen til en annen hjemmeside, som så vil erstatte den gjeldende (se «Lagre som hjemmeside», side 79).

### Bokmerker

Fra denne menyen kan du lagre adresser til dine favoritt-WAP-områder, gi dem nytt navn hvis du vil det samt åpne dem raskt fra listen.

Du kan også gjøre dette mens du surfer: trykk for å få tilgang til Alternativer, velg deretter Bokmerker. I dette tilfellet vil, feltene Navn og URL automatisk bli fylt med informasjonen fra siden du blar gjennom.

Legge til bokmerker

- Velg WAP > Bokmerker > Legg til bokmerke og trykk .
- 2. Begynn å skrive inn det nye navnet: en redigeringsskjerm vises automatisk.
- 3. Trykk 🕑 for å lagre navnet du skrev inn.
- 4. Trykk ▼ for å flytte til adressefeltet og fortsette på samme måte for å skrive inn WAP-adressen.

#### Adm. bokmerker

Fra denne menyen kan du Slette de lagrede bokmerkene eller Redigere dem for å endre navnet og/ eller adressen. I begge tilfeller må du trykke 💬 for å bekrefte valget.

#### Bruke bokmerker

Du kan koble til et WAP-område du har lagret som et bokmerke ved ganske enkelt å merke det i listen og trykke 🕑 for å starte tilkoblingen.

### Sett inn adresse

Fra denne menyen kan du skrive inn en adresse til et WAP-område som du kan koble direkte til ved å velge det og trykke 🕥 . Dette er en rask metode for å få tilgang til WAP-adresser uten å lagre dem som bokmerker.

- Trykk 
   og skriv inn URL-adressen til den ønskede hjemmesiden.
- 2. Trykk 🕑 for å koble til denne siden.

Alle adressene du skriver inn i denne menyen og kobler til minst en gang, vil vises i en liste: velg ett av elementene, og trykk 🐨 for å koble til den tilsvarende siden på nytt uten å måtte skrive inn hele adressen igjen.

# Innstillinger

**Rediger hjemmeside** 

Lar deg endre navn og adresse på hjemmesiden:

- Trykk 
   og begynn å skrive inn det nye navnet. En redigeringsskjerm vises automatisk.
- 2. Trykk 😇 for å lagre navnet du skrev inn.

 Tilbake på Redig. hjemmeside-menyen, trykk ▼ for å flytte til adressefeltet, og fortsett på samme måte for å endre adressen.

#### Velg profil

Fra denne menyen kan du velge en av de tilgjengelige profilene, og deretter definere tilkobligsinnstillingene for hver av dem: rull ▲ eller ▼ for å velge den ønskede profilen, og trykk deretter ◄ eller ► for å merke / fjerne merket for det og trykk for å bekrefte valget.

Alle tilkoblingsinnstillinger beskrevet nedenfor vil gjelde for den valgte profilen, som du deretter kan gi nytt navn for enklere identifikasjon.

## Tilkobling

Velg tilkobling

Lar deg velge en av dataprofilene du har definert i Innstillinger > Tilkoblingsinnst. (se side 38 hvis du vil vite mer om emnet).

I listen som vises velger du ønskede innstillinger for tilkobling og trykker  $\boxdot$  for å bekrefte valget.

## Nett

Fra denne menyen velger du nettverkstypen som brukes av den valgte profilen når du starter en til-kobling.

GSM eller GPRS: Mobiltelefonen din vil bare bruke GSM- eller GPRS-nettverket ved WAP-tilkoblinger. GPRS først: Mobiltelefonen din vil først prøve å koble til GPRS-nettverket, deretter til GSM-nettverket hvis GPRS-nettverket ikke er tilgjengelig for tilkobling.

Hvis du velger dette alternativet, må du ha konfigurert både GSM- og GPRS-innstillinger. Se side 38 hvis du vil vite mer.

# Proxy-adresse

Lar deg angi en proxy gateway-adresse som kan brukes når du starter en WAP-tilkobling med den valgte profilen. Trykk 🐨 , legg inn den ønskede adressen og trykk deretter 🐨 for å bekrefte.

Trykk og hold nede 🦾 for å skrive inn et punktum «.»

### Proxy-port

Lar deg angi et proxy-portnummer i tilfelle proxyen du bruker krever et annet portnummer. Trykk O, legg inn det ønskede tallet og trykk O for å bekrefte.

# Sikkerhet

# Sertifikater

Velg denne menyen og trykk O for å vise listen med installerte sikkerhetssertifikater. Velg ett av elementene i listen, og trykk O for å vise detaljene eller slette den.

#### Info om økt

Lar deg vise informasjon om gjeldende WAP-økt: sikkerhetstype, klasse, osv. Trykk (E) for å gå en side tilbake.

## Gjeldende sertifikat

Lar deg vise sikkerhetssertifikatet som brukes for øyeblikket. Trykk (Cf) for å gå én side tilbake.

Gi profil nytt navn

Fra denne menyen kan du gi nytt navn til den gjeldende, valgte profilen: skriv inn det nye navnet (en redigeringsskjerm vises automatisk), og trykk deretter ⊕ for å lagre navnet du skrev inn.

Webleser-valg

Fra denne menyen kan du aktivere/deaktivere nedlastingen av bilder koblet til WAP-sider. Velg Aldri eller Alltid og trykk ☺ for å bekrefte valget.

Hvis du velger Aldri, økes hastigheten på den globale nedlastingstiden for de åpnede sidene.

Cache

Fra denne menyen kan du tømme et område av telefonens minne der sidene som åpnes under en WAP-økt, blir lagret. Velg Nullst cache og trykk 💬 for å bekrefte valget.

# Push-innboks

Fra denne menyen kan du lese og administrere meldinger som sendes automatisk til deg av nettverket og/eller teleoperatøren.

- Ellers, velg Oper.tjenester > WAP > Internetttjenester > Push-innboks, og trykk 
   for å få tilgang til listen med meldinger.

Meldinger med høy prioritet har et utropstegn sammen med lest-/ulest-ikonet..

- Du sletter en av push-meldingene ved å velge Push-innboks > Administrer meldinger og trykke
   .
- 6. Velg meldingene som skal slettes, og trykk 💬 for å bekrefte valget.

# Alternativer

Mens du surfer på Internett, trykk Ortasten for å åpne alternativene beskrevet nedenfor. Menyene som gjelder for både Internett-tjenester og Alternativer-menyer er beskrevet i delen ovenfor.

# Hjemmeside

Gir deg direkte tilgang til hjemmesiden til WAPområdet du ser på nå.

# Tilbake

Sender deg tilbake til senden du så på tidligere.

Du må minst ha åpnet 2 sider før dette alternativet blir tilgjengelig.

# Videresend

Sender deg til neste leste side (f eks, når du tidligere har valgt Tilbake).

# Oppdater

Vil laste inn gjeldende leste side fra originalserveren.

# Lagre som hjemmeside

Dette menyalternativet lar deg lagre gjeldende leste WAP-side som standard hjemmeside.

- 2. Skriv inn et navn for denne hjemesiden og trykk $\textcircled{ { o } }$  .

# Lagre som...

Når du ser på WAP-områder kan du bruke dette menyalternativet til å lagre bilder innebygd på viste sider.

- Mens du blar gjennom, rull ▲ eller ▼ for å velge bildet.
- 3. Ĝi bildet nytt navn hvis du vil, og trykk 🐵 for å lagre det i Bilde-albumet.

# Avslutt

Lar deg avslutte en WAP-økt: trykk 💬 for å bekrefte valget og avslutte WAP.

# Motta en samtale

Når du mottar en samtale mens du er tilkoblet til WAP:

- Hvis du svarer på oppkallet, avsluttes WAPprogrammet og gjeldende økt frakobles. Telefonen vil returnere til den sist leste siden når du legger på, men selve tilkoblingen vil gå tapt.
- 2. Hvis du avviser oppkallet, bringes du tilbake til forhåndsvisningsskjermen.

# 15 • Oper.tjenester

De fleste elementene på menyen Oper.tjenester (f eks Tjeneste-numre, Tjenester +) varierer, avhengig av abonnement og teleoperatør: mobiltelefonen din støtter dem hvis de er inkludert i abonnementet. Derfor er det ikke sikkert at menyene som vises, er tilgjengelige for deg. Kontakt teleoperatøren din hvis du ønsker mer informasjon om dette emnet.

De leverte tjenestene kan kreve at du ringer en samtale eller sender en SMS som du må betale for.

# **GSM**-strenger

Telefonen støtter standard GSM-strenger som kan sendes fra tastaturet til nettverket og brukes til å aktivere tjenester som leveres av teleoperatøren.

Eksempel n° 1

Trykk 😻 🖛 <= 5%, og deretter 🕥 for å aktivere tjenesten Samtale venter.

Eksempel n° 2

Trykk  $\stackrel{\text{try}}{\longrightarrow} \stackrel{f_{\text{cry}}}{\swarrow} \stackrel{f_{\text{cry}}}{\longrightarrow} \stackrel{f_{\text{cry}}}{\swarrow} \stackrel{f_{\text{cry}}}{\checkmark} \stackrel{f_{\text{cry}}}{\checkmark} \stackrel{f_{\text{cry}}}{\checkmark} , \text{ og deretter } \textcircled{\begin{tabular}{c} \mbox{for a kontrollere om mobiltelefonens ID har blitt sendt. \end{tabular}}$ 

Eksempel n° 3

Trykk 🐨 <= 🖅 <\* , og deretter 🕥 for å aktivere funksjonen viderekobling hvis ingen svarer.

• Eksempel n° 4 Trykk (\*\*) (\*\*\*) (\*\*\*), og deretter (\*\*\*) for å aktivere funksjonen viderekobling ved ikke tilgjengelig.

Kontakt teleoperatøren hvis du ønsker mer informasjon om GSM-strenger.

# **DTMF-toner**

Noen telefontjenester (for eksempel telefonsvarere og personsøkere) krever at telefonen kan overføre DTMF-toner (Dual Tone Multi Frequency), også kjent som «touch-toner». Disse brukes til å kommunisere passord, tilbakeringingsnumre, ringeres valg og så videre.

#### Pause- og ventetegn

Hvis du trenger et pause- eller ventetegn, trykk og hold nede  $\langle \mathcal{D} \rangle$ . Displayet viser w for en venting og p for en pause. Telefonen tolker alltid det første pausetegnet som et ventetegn. Når du ringer et nummer som inneholder et ventetegn, ringer telefonen din den første delen (telefonnummeret), og deretter venter den på at samtalen skal kobles til før resten av sifrene sendes som DTMS-toner. Alle påfølgende pausetegn er ordinære pauser som genererer en forsinkelse på 2,5 sekunder.

#### Eksempel: kontakte telefonsvareren din

Hvis du vil høre alle meldinger (f eks kode 3) på telefonsvareren (passord 8421) på telefonnummer 12345678, kan du ringe: 12345678w8421p3.

Telefonen ringer 12345678 og venter på at samtalen kobles til. Ved tilkobling overfører telefonen 8421 (passordet), tar en 2,5 sekunders pause og sender så det siste sifferet. Hvis du synes at 2,5 sekunder ikke er lenge nok for ditt behov, kan du øke pausetiden ved å skrive inn flere pausetegn etter hverandre.

## Ringe enda en samtale

Du kan ringe enda en samtale under en aktiv samtale eller under en samtale på vent. Du kan bytte mellom de to samtalene (prisen som vises på skjermen avhenger av lokal tellerskrittpris).

 Mens du sitter i en samtale, ringer du et nummer og trykker . Den første samtalen settes på vent og nummeret vises nederst på skjermen. Deretter ringer du det andre nummeret.

- Du veksler mellom de to samtalene ved å trykke

   og velge Bytt. Hver gang du bytter mellom to samtaler, plasseres den aktive samtalen på vent mens den som var på vent, aktiveres.
- Avslutt den aktive linjen ved å trykke (). Den aktive linjen avsluttes mens samtalen som er på vent, forblir på vent.
- 4. Avslutt samtalen som er på på vent ved å aktivere den med Bytt, og så trykke 💿.

#### Merknad:

Det andre nummeret kan enten ringes fra tastaturet eller fra:

- telefonboken, ved å trykke ▼ og så velge navnet som skal ringes

- samtalelisten, ved å trykke ▲ og så velge nummeret som skal ringes.

## Svare på enda en samtale

Du kan motta enda en samtale mens du allede kommuniserer (hvis denne funksjonen er tilgjengelig for ditt abonnement). Når du mottar en andre samtale, sender telefonen ut et varsel og skjermen viser Samt. venter. Før du kan motta en andre samtale, må du:

- abonnere på denne funksjonen,

- deaktivere alternativet Viderekobling for talesamtaler (se side 71),

- aktivere alternativet Samt. venter (se side 72).

Hvis du får en andre oppringing, trykk ${\color{black} {\ensuremath {\ensuremath {\ensur$ 

- avvise den andre samtalen:
- avslutte den aktive samtalen, og så ringer den innkommende samtalen.

#### Merknad:

- Hvis du også ønsker å svare på den innkommende samtalen, trykker du C. Hvis du vil avvise den, trykker du . «Viderekopl», side 71), vil du aldri motta andre samtaler siden de alltid viderekobles når linjen er opptatt.

# Svare på en tredje oppringing

#### Avhenger av abonnementstype

Mens du kommuniserere og en samtale står på vent, kan du motta en tredje oppringing. Telefonen sender en varsellyd. Du kan enten avslutte en av samtalene før du kan svare på den tredje, eller la innringeren bli med i et telefonmøte (se nedenfor). Denne tjenesten er begrenset til to samtidige kommunikasjoner (én aktiv og én på vent).

## Telefonmøte

Avhenger av abonnementstype

Telefonmøte Telefonmøte Du kan aktivere telefonmøte ved å ringe flere utgående samtaler, eller opprette den fra en sammenheng med flere parter. Du kan ha inntil fem medlemmer samtidig, og avslutter telefonmøtet med ra.

<sup>-</sup> Hvis du har aktivert viderekobling «V/opptatt» (se

Hvis du skal ringe påfølgende, utgående samtaler, må du først initiere en vanlig samtale med det første nummeret i telefonmøtet. Når det første medlemmet er online, initierer du en andre oppringing som beskrevet i «Ringe enda en samtale» ovenfor. Når den andre samtalen er aktivert, trykk O og velg Telefonmøte. Gjenta prosessen ovenfor til fem medlemmer er koblet til.

Hvis det kommer en innkommende samtale under telefonmøtet, og dere er færre enn fem medlemmer, kan du godta denne nye samtalen ved å trykke 0. Trykk 0 igjen, og velg deretter Telefonmøte for å legge til dette medlemmet i telefonmøtet. Hvis noen ringer deg under et telefonmøte når fem medlemmer allerede er koblet til, kan du svare denne nye, innkommende samtalen, men ikke legge den til i telefonmøtet. Mens et telefonmøte opprettes, trykk 💿 for å få tilgang til alternativet Tlf.møtemedl. Koble et medlem fra telefonmøtet ved å velge Fjern part og trykke 🎯 for å bekrefte valget, eller velg Privat samtale for å ta en privat samtale med bare dette medlemmet (de andre settes på vent).

## Eksplisitt samtaleoverføring

#### Avhenger av abonnementstype

Du kan koble en aktiv samtale til en samtale på vent. Du frakobles når overføringen er utført. Under en samtale, trykk ⊕ , velg Overføring og trykk ⊕ .

Denne funksjonen er forskjellig fra en viderekobling, som skjer før du mottar samtalen (se side 71).

# Ikoner & symboler

I hvilemodus kan flere symboler bli vist samtidig.

| Hvis il<br>øyeblik | kke tilkoblingssymbolet vises, er nettverket for<br>ket utilgjengelig. Du kan være i et område med | - | GPRS | 1 |
|--------------------|----------------------------------------------------------------------------------------------------|---|------|---|
| dårlige            | mottaksforhold: gå til et annet sted.                                                              |   | Ψ.   |   |
| X                  | <b>Stille</b> - Telefonen vil ikke ringe når den får en oppringning.                               |   |      | : |
| ۹                  | <b>Vibrator</b> - Telefonen vil vibrere når den oppringes.                                         | - | 2    | ļ |
|                    | <b>Batteri</b> - Strekene indikerer batterinivået (4 streker = full, 1 strek = lav).               | - | N-   | i |
| Ъı                 | <b>GSM-tilkobling:</b> Telefonen er koblet til et<br>GSM-nettverk                                  |   | đ    | , |
|                    | bedre er mottaksforholdene.                                                                        |   | 合    |   |
|                    | <b>Talemelding</b> - Du har mottatt en ny talemelding.                                             | - | _    | 1 |
|                    | SMS-melding - Du har mottatt en ny                                                                 | - | Q    |   |
|                    | Full SMS - Minnet for meldinger er fullt                                                           |   | ≙    | , |
| Ø                  | Du må slette gamle meldinger før du kan<br>motta nye.                                              |   |      | 1 |
|                    |                                                                                                    |   |      |   |

| A.  |  |
|-----|--|
| 633 |  |

**Tastaturlås** - Beskytter tastene mot utilsiktet tasting.

|      | GPRS-tilkobling - Mobiltelefonen din e | r |
|------|----------------------------------------|---|
| iPRS | koblet til GPRS-nettverket.            |   |

Vekkerklokke aktivert

**Streif** - Vises når telefonen er registrert på et annet nettverk enn ditt eget (spesielt når du er utenlands).

 Ubetinget viderekobling til nummer -Alle innkommende talesamtaler viderekobles til et annet nummer enn talemelding.

**Ubetinget viderekobling til talepostkasser** - Alle innkommende oppringinger viderekobles til talepostkassen.

Hjemmesone - En sone angitt av din teleoperatør. Abonnementsavhengig, kontakt tjenesteleverandøren for detaljer.

- Øyeblikkelig melding alternativet er satt til På.
- Fullt minne Telefonens minne er fullt. Slett elementer for å lagre nye.
- MMS-melding Du har mottatt en ny multimediamelding.

# Forholdsregler

# Radiobølger

Mobiltelefonen din er en svakstrøms radiosender og -mottager. Når den er operativ, sender og mottar den radiobølger. Radiobølgene bærer stemme- eller datasignalene dine til en basestasjon som er koblet til telenettverket. Nettverket kontrollerer styrken på telefonoverforingen.

- Telefonen overfører/mottar radiobølger på GSM-frekvensen (900 /1800MHz).
- GSM-nettverket kontrollerer overføringsstyrken (0,01 til 2 watt).
- Telefonen din samsvarer med alle relevante sikkerhetsstandarder.
- CE-merket på telefonen viser at den er kompatibel med EUs EMC-direktiv (ElectroMagnetic Compatibility) (Ref. 89/336/EEC) og lavspenningsdirektivet (Low Voltage Directive) (Ref. 73/23/EEC).

Din mobiltelefon er ditt **ansvar**. For å unngå skade på deg selv, andre eller selve telefonen må du lese og følge alle sikkerhetsinstruksjoner og informere om dem til alle som låner telefonen din. For å hindre uautorisert bruk av telefonen, må du:

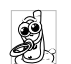

Legge telefonen på et trygt sted og utenfor små barns rekkevidde.

J Unngå å skrive ned PIN-koden din. Prøv heller å huske den.

Slå av telefonen og fjern batteriet hvis du ikke skal bruke den på en lang stund.

Bruke Sikkerhet-menyen til å endre PIN-koden etter at du har kjøpt telefonen, samt aktivere alternativer for oppringningsbegrensninger.

Telefonens utforming samsvarer med alle gjeldende lover og reguleringer. Telefonen kan imidlertid forstyrre andre elektroniske enheter. Derfor må du følge alle lokale anbefalinger og regler når du bruker mobiltelefonen, både hjemme og når du er borte. Reguleringer om bruken av mobiltelefoner i kjøretøy og fly er spesielt strenge.

Det har en tid vært et negativt fokus på den mulige helserisikoen knyttet til bruk av mobiltelefoner. Gjeldende forskning på radiobølgeteknologi, inkludert GSM-teknologi, er gjennomgått og sikkerhetsstandarder er satt for å sikre mot eksponering for radiobølgeenergi. Din mobiltelefon samsvarer med alle aktuelle sikkerhetsstandarder samt direktivene i

Radio Equipment and Telecommunications Terminal Equipment 1999/5/EC.

# Slå alltid av telefonen

Utilstrekkelig beskyttet eller følsomt elektronisk utstyr kan påvirkes av radioenergi. Denne forstyrrelsen kan føre til ulvkker.

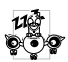

Før du går ombord i et fly og/eller når du pakker ned telefonen i bagasjen: bruk av mobiltelefoner i et fly kan være farlig for operasjonen av flyet, forstyrre mobilnettverket og kan

være ulovlig.

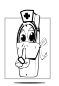

I sykehus, klinikker, andre helsesentra og hvor som helst ellers hvor du kan være i nærheten av medisinsk utstyr.

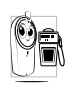

I områder med en potensielt eksplosiv atmosfære (f eks bensinstasjoner og også i områder hvor luften inneholder støvpartikler, for eksempel metallpulver).

I et kjøretøy som transporterer brennbare produkter (selv om kjøretøyet er parkert) eller et kjøretøy med flytgass (LPG), kontroller først at kjøretøyet følger de aktuelle sikkerhetsreglene.

I områder hvor du bli bedt om å slå av radiosendingsenheter, for eksempel i steinbrudd eller andre områder hvor det sprenges.

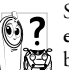

Sjekk med kjøretøyprodusenten om elektronisk utstyr som brukes i kjøretøyet, 🖄 blir påvirket av radioenergi eller ikke.

# De som bruker pacemaker

Hvis du bruker en pacemaker:

- Hold alltid telefonen mer enn 15 cm fra pacemakeren når telefonen er slått på for å unngå potensielle forstyrrelser.
- Bær ikke telefonen i en brystlomme.
- Bruk øret på motsatt side av pacemakeren for å minimere de potensielle forstyrrelsene.
- Slå av telefonen hvis du forventer at den forstyrrer.

# De som bruker høreapparater

Hvis du bruker et høreapparat, må du spørre legen og høreapparatprodusenten om din spesielle enhet er sårbar for forstyrrelser fra mobiltelefon.

# Forbedret ytelse

Du kan **forbedre telefonens ytelse**, ved å redusere utstrålingen av radiobølger, redusere batteriforbruket og sikre trygg bruk ved å oppfylle følgende retningslinjer:

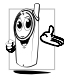

For optimal og tilfredsstillende operasjon av telefonen anbefales det at du bruker telefonen i normal operasjonsstilling (når du ikke bruker den i håndfrimodus eller med håndfriutstyr.

- Utsett ikke telefonen for ekstreme temperaturer
- Behandle telefonen forsiktig. Eventuelt misbruk fører til at den internasjonale garantien anulleres.
- Hold telefonen unna flytende væsker. Hvis telefonen blir fuktig, slå den av, fjern batteriet og la det tørke i 24t før du bruker det igjen.
- Rengjør telefonen ved å tørke den med en myk klut.
- Det krever like mye batteristrøm å ringe som å motta samtaler. Mobiltelefonen bruker imidlertid mindre energi i hvilkemodus når den ligger på samme sted. I hvilemodus og mens du beveger deg bruker telefonen energi til å overføre oppdatert informasjon om plassering til nettverket. Hvis du også angir kortere tidsrom for baklys samt unngår unødvendig navigering i

menyene, kan du spare batteriens energi til større telefonerings- og standbyytelse.

# Informasjon om batteriet

Telefonen får strøm fra et oppladbart batteri.

- Bruk bare en spesifisert batterilader.
- Ikke brenn batteriet.
- Ikke deformer eller åpne batteriet.
- La ikke metallobjekter (for eksempel nøkler i lommen) kortslutte batterikontaktene.
- Unngå eksponering for stor varme (>60°C eller 140°F), fuktighet eller etsende omgivelser.

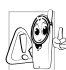

Bruk bare autentisk Philips-tilbehør siden bruk av annet tilbehør kan skade telefonen og vil nullstille og ugyldiggjøre alle garantier for Philips-telefonen din.

 Kontroller at skadede deler erstattes umiddelbart av en kvalifisert tekniker, og at de erstattes med ekte Philips-erstatningsdeler.

# Bruk ikke telefonen mens du kjører

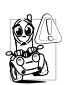

Da senkes konsentrasjonen og det kan være farlig. Hold deg til følgende retningslinjer:

- Konsentrer deg fullt ut om kjøringen. Kjør av vegen og parker før du bruker telefonen.
- Respekter de lokale retningslinjene i landet hvor du kjører og bruker GSM-telefonen din.
- Hvis du vil bruke telefonen i et kjøretøy, installer håndsfribilsettet som er utfomet med det for øye slik at du kan konsentrere deg om kjøringen.
- Kontroller at telefonen og bilsettet ikke blokkerer noen airbager eller andre av bilens sikkerhetsforanstaltninger.
- Alarmsystemer som bruker kjøretøyets lys eller horn til å varsle om innkommende samtaler, er forbudt på offentlige veier i enkelte land. Sjekk lokale retningslinjer.

# EN 60950 Norm

I varmt vær eller etter en forlenget eksponering for sol (f eks bak et vindu eller en frontrute) kan temperaturen i telefonens deksel øke, spesielt hvis det har en metallfinish. Vær i så fall svært forsiktig når du tar i telefonen, og unngå også å bruke den når lufttemperaturen er over 40°C.

# Miljøhensyn

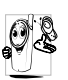

Husk å følge de lokale reguleringene angående behandling av emballasjematerialer, oppbrukte batterier og gamle telefoner, og prøv gjerne å resirkulere dem.

Philips har merket batteriet og emballasjen med standardsymboler utformet for å fremme resirkulering og riktig fjerning av eventuelt avfall.

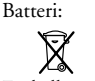

Søppelkassen med kryss angir at batteriet ikke bør kastes sammen med vanlig husholdningsavfall.

Emballasje:

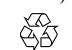

Sirkuleringssymbolet betyr at det merkede emballasjematerialet kan resirkuleres.

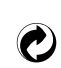

Grønt punkt-symbolet angir at det er gitt et økonomisk bidrag til det tilknyttede nasjonale systemet for resirkulering og gjenvinning av emballasje (f eks Eco-Emballage i Frankrike).

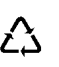

Jagende piler-symbolet på plastskuffer og bager indikerer at materialene kan resirkuleres, og identifiserer også plastmateriale.

# Feilsøking

| Telefonen blir<br>ikke slått på | Fjern og sett batteriet inn på<br>nytt (se side 1). Kontroller at<br>du koblet laderen til riktig<br>kontakt (se «Lade batteriet»,<br>side 2). Deretter lades tele-<br>fonen til batteriikonet ikke<br>lenger ruller. Til slutt kobler<br>du fra laderen og prøver å slå<br>på mobiltelefonen. |                    | dioskygge (i en tunnel eller<br>mellom høye bygninger) eller<br>utenfor telenettets dekning-<br>sområde. Prøv fra et annet<br>sted, prøv å koble til nettverket<br>på nytt (spesielt utenlands),<br>kontroller at antennen er på<br>plass hvis mobiltelefonen har<br>en ekstern antenne eller kon- |
|---------------------------------|----------------------------------------------------------------------------------------------------|--------------------|----------------------------------------------------------------------------------------------------|
| Skjermen viser                  | Noen prøvde å bruke telefonen                                                                                                    |                    | hjelp/ informasjon om nettver-                                                                                                    |
| SPERRET når                     | uten å kjenne PIN-koden eller                                                                                                    |                    | ket.                                                                                                    |
| den slas pa                     | koden som fjerner blokkering                                                                                                    | Displayet svarer   | Displayet reagerer saktere ved                                                                                                    |
|                                 | (PUK). Kontakt tjenesteleve-                                                                                                    | ikke (eller svarer | svært lave temperaturer. Dette                                                                                                    |
|                                 | randøren.                                                                                                    | sakte) på          | er normalt og påvirker ikke                                                                                                    |
| Displayet viser<br>IMSI-feil    | Dette problemet skyldes abon-<br>nementet ditt. Kontakt tele-<br>operatøren.                                                                                                    | tastetrykk         | bruken av telefonen. Ta med<br>telefonen til et varmere sted og<br>prøv på nytt.<br>I andre tilfeller, kontakt tele-                                                                                                    |

\* -symbolet

vises ikke

Tilkoblingen til telenettverket

er tapt. Du er enten i en ra-

fonleverandøren.

Telefonen går ikke tilbake til hvilemodus

Telefonen viser ikke telefonnumrene for innkommende samtaler

Du kan ikke sende tekstmeldinger Trykk og hold nede (cð), eller slå av telefonen, kontroller at SIM-kortet og batteriet er riktig installert og slå dem på igjen.

Denne egenskapen varierer avhengig av teleoperatør og abonnementstype. Hvis ikke telenettverket sender ringerens nummer, vil telefonen i stedet vise Oppkall<sup>1</sup> eller Ukjent. Kontakt din teleoperatør hvis du vil vite mer om dette emnet.

Noen nettverk tillater ikke meldingsutvekslinger med andre nettverk. Kontroller først at du skrev inn nummeret til SMS-senteret eller spør teleoperatøren hvis du vil vite mer om dette emnet. Du kan ikke motta og/eller lagre **JPEG**bilder

Under batterilading viser batteriikonet ingen streker, og omrisset blinker.

Displayet viser SIM-feil

Du har følelsen av at du mister noen oppringninger Et bilde blir kanskje ikke godtatt av mobiltelefonen hvis det er for stort, hvis navnet er for langt eller hvis det har feil filformat. Se side 51 hvis du vil vite mer om dette emnet.

Lad bare opp batteriet i et miljø hvor temperaturen ikke kommer under 0°C (32°F) eller over 50°C (113°F). I andre tilfeller, kontakt telefonleverandøren.

Kontroller at SIM-kortet har blitt satt inn på riktig sted (se side 1). Hvis problemet fortsetter kan det hende at SIMkortet ditt er skadet. Kontakt teleoperatøren.

For at du skal motta alle samtaler må du kontrollere at ingen av funksjonene «Betinget viderekobling» eller «Ubetinget viderekobling» er aktivert (se side 71).

| Når du prøver å<br>bruke en funk-<br>sjon på menyen,<br>viser mobiltele-<br>fonen IKKE<br>TILLATT | Noen funksjoner avhenger av<br>telenettverket. Derfor er de<br>bare tilgjengelige hvis nettver-<br>ket eller abonnementet støtter<br>dem. Kontakt din teleoperatør<br>hvis du vil vite mer om dette<br>emnet.                     |                                                                     | En bil inneholder mange met<br>alldeler som absorberer elek<br>tromagnetiske bølger som kar<br>påvirke telefonens ytelse. De<br>finnes et bilsett med en eksterr<br>antenne som lar deg ringe ut o<br>motta telefonsamtaler uter |  |
|---------------------------------------------------------------------------------------------------|----------------------------------------------------------------------------------------------------|---------------------------------------------------------------------|----------------------------------------------------------------------------------------------------|--|
| Displayet viser<br>SETT INN SIM-<br>KORTET                                                        | Kontroller at SIM-kortet har<br>blitt satt inn på riktig sted (se<br>side 1). Hvis problemet fort-<br>setter, kan det hende at SIM-                                                                                               | t har bruk av l<br>sd (se Du bør<br>fort- myndigh<br>SIM- å ringe n | bruk av håndsett.<br>Du bør høre med lokale<br>myndigheter om du har lov ti<br>å ringe mens du kjører.                                                                                                    |  |
|                                                                                                   | kortet ditt er skadet. Kontakt<br>teleoperatøren.                                                                                                    | Telefonen lades<br>ikke                                             | Kontroller at du koblet laderer<br>til riktig kontakt (se «Lade bat                                                                                                    |  |
| Telefonens au-<br>tonomi ser ut til<br>å være lavere<br>enn angitt i<br>brukerhånd-<br>boken      | Autonomien er koblet til<br>innstillingene (f eks ringe-<br>volum, baklysets varighet) og<br>funksjonene du bruker (Wap<br>osv). For å øke autonomien og<br>når det er mulig, må du deak-<br>tivere funksjoner du ikke<br>bruker. |                                                                     | teriet», side 2). Hvis batter<br>er helt utladet, kan det ta fle<br>minutter av forhåndslading<br>(inntil 5 i noen tilfeller) før<br>deikonet vises på skjermen.                                                                 |  |

# Autentisk Philipstilbehør

### Lader

Lader batteriet i enhver strømkontakt. Liten nok til at den kan bæres i en koffert/veske.

## Universalbilsett

Denne brukervennlige, kompakte håndfriløsningen som er utformet for å operere håndfrisettet til din Philips-mobiltelefon, har en høy lydkvalitet.

Koble ganske enkelt settet til kjøretøyets aux-utgang.

# **Deluxe-hodetelefon**

Med den innebygde svarknappen slipper du å lete etter telefonen. Svar ganske enkelt en innkommende oppringing ved å trykke på knappen. Fra hvilemodus, trykk for å aktivere taleringing. I visse land er det forbudt å ringe mens man kjører. For sikker og problemfri installasjon anbefaler vi at dedikerte teknikere installerer håndfribilsett.

# Datatilkoblingssett

Enkel datatilkobling til Philips-mobiltelefonen: USBkabelen aktiverer høyhastighets tilkobling mellom telefonen og datamaskinen. Bare koble telefonen til kabelen så synkroniseres kalender og telefonbok automatisk innen få sekunder. Den medfølgende programvaren lar deg sende fakser og SMS, laste ned bilder og melodier.

For å maksimere ytelsen i Philips-telefonen og ikke sette garantien ut av kraft, må du alltid kjøpe godkjent Philips-tilbehør som er utformet spesielt for å brukes med din telefon. Philips Consumer Electronics kan ikke holdes ansvarlig for noen skade som følger av bruk av ikke-godkjent tilbehør. Spør etter godkjent Philips-tilbehør der du kjøpte Philips-telefonen din.

# Samsvarserklæring

Vi,

Philips France - Mobil Telephony 4 rue du Port aux Vins - Les patios 92156 Suresnes Cedex FRANCE

erklærer som vårt eneste ansvar at produktet Philips 355 CT 3558 Cellular Mobil Radio GSM 900/GSM 1800 TAC: 352765

som denne erklæringen gjelder for, er kompatibelt med følgende standarder:

EN 60950, EN 50360 og EN 301 489-07 EN 301 511 v 7.0.1 Vi erklærer med dette at alle sentrale radiotester har blitt utført og at produktene nevnt ovenfor følger alle de sentrale kravene i Direktiv 1999/5/EC.

Prosedyren for samsvarstesting som er referert i Artikkel 10 og angitt detaljert i Annex V av Direktiv 1999/5/EC, er fulgt i henhold til artiklene 3.1 og 3.2 med engasjement av følgende godkjente organ («Notified Body»): BABT, Claremont House, 34 Molesey Road, Waltonon-Thames, KT12 4RQ, UK

Kjennetegn: 0168

Le Mans, 31. mars, 2004

Jean-Omer Kifouani Kvalitetssjef

Hvis ditt Philips-produkt ikke fungerer som det skal eller er defekt, vennligst returner telefonen til selgeren eller til Philips nasjonale servicesenter. På den internasjonale garantien som følger med i boksen finner du informasjon om servicesentre og teknisk dokumentasjon som er relevant for ditt utstyr.